# HMobile STAFF HOUSEKEPING

Manual de Uso

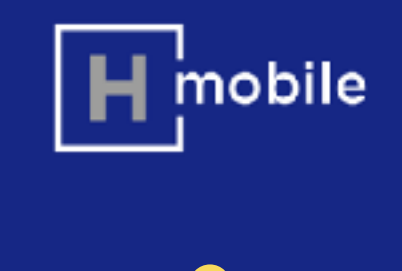

# Gestiona, asigna y supervisa con eficacia la limpieza de las habitaciones, reduciendo llamadas y desplazamientos no necesarios.

Una habitación en perfecto estado y entregada a tiempo es el mejor inicio para tener un huésped satisfecho. Gracias a Staff Housekeeping lograrás agilizar el trabajo y la eficiencia del equipo de Housekeeping y garantizar la entrega de habitaciones perfectamente preparadas.

- Reducción en tiempos para tener las habitaciones preparadas.
- Optimización de tiempos y desplazamientos de HSK Manager y supervisores de pisos.
- Elimina la necesidad de llamadas de teléfono e interrupciones continuas a los HSK Manager y supervisores.
- Reducción de tiempo para revisar información de habitación, huéspedes y trabajos pendientes
- Obtener estadísticas de tiempos de trabajos de preparación de habitaciones que faciliten planificación futura de recursos
- Reduce la utilización de papel eliminando la necesidad de imprimir listados y hojas de control

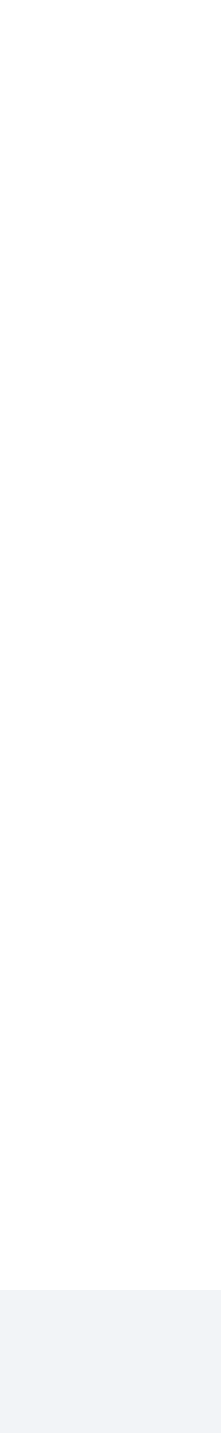

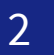

## STAFF HOUSEKEEPING

## **EXPERIENCIA DE USO**

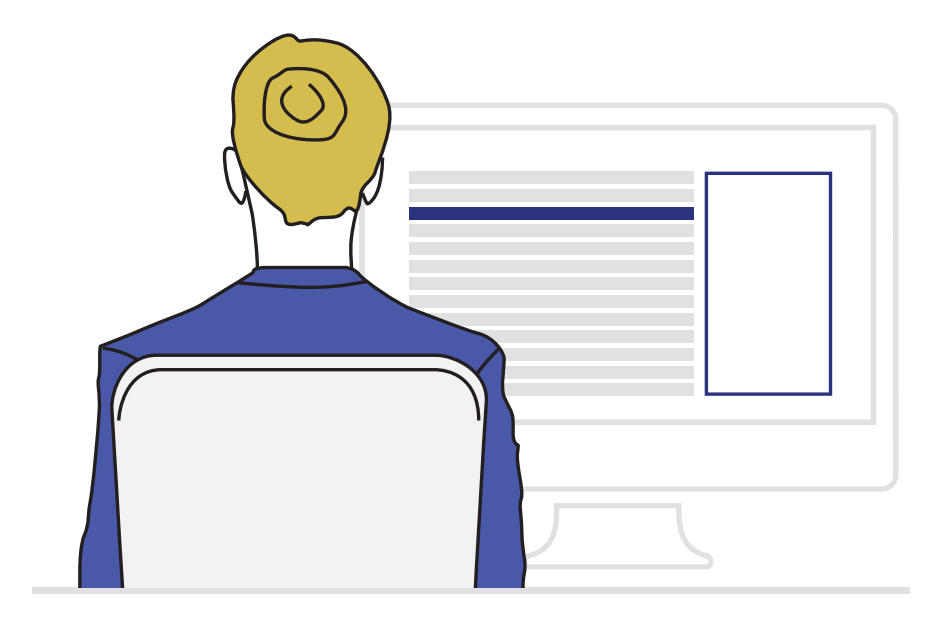

Housekeeping manager

## Organización y priorización

Organiza, prioriza la limpieza y preparación de las habitaciones y del resto del hotel desde una única pantalla.

Información del estado de la habitación, salidas, llegadas, opciones de reserva, peticiones de huésped...

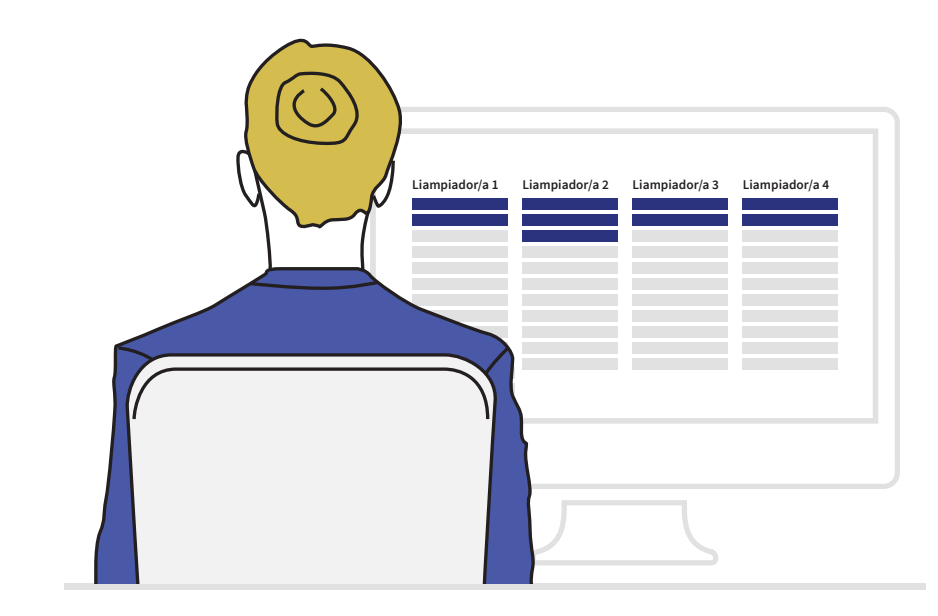

Housekeeping manager

## Asignación de habitaciones y zonas

Asigna automáticamente las habitaciones a las personas de la limpieza de un modo equitativo y ágil.

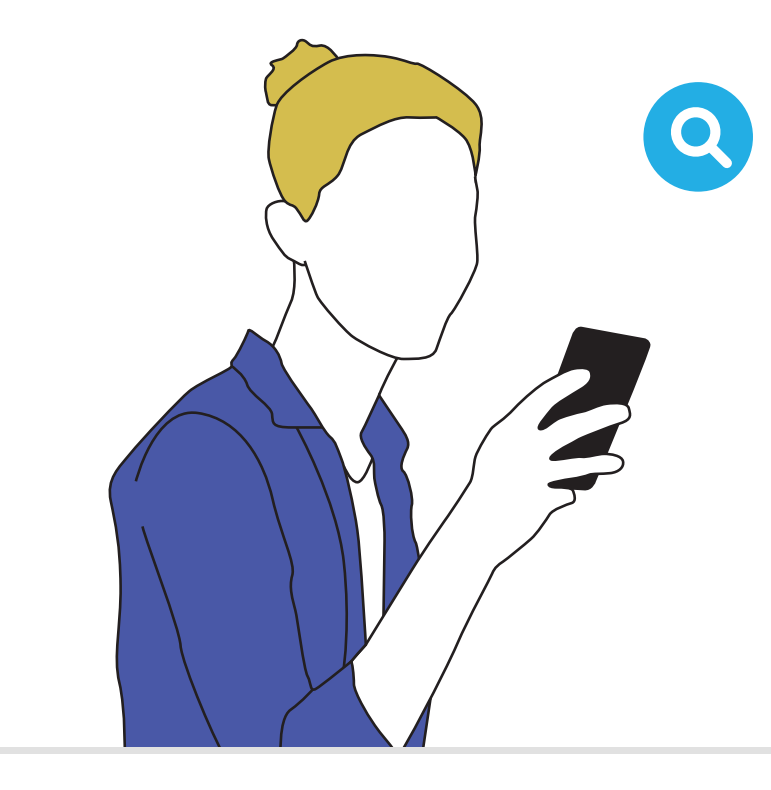

**Floor Supervisor** 

## Seguimiento y supervisión

Realiza el seguimiento del progreso de la limpieza desde cualquier lugar del hotel.

Recibe avisos de habitaciones urgentes en caso de imprevistos y prioriza su limpieza.

#304

Floor Supervisor

## Validación de habitaciones

Sabe en todo momento qué habitaciones están pendientes de validar, lo cual agiliza su trabajo.

Valida la habitación al momento con un click, o pásalo a "pendiente de repaso"

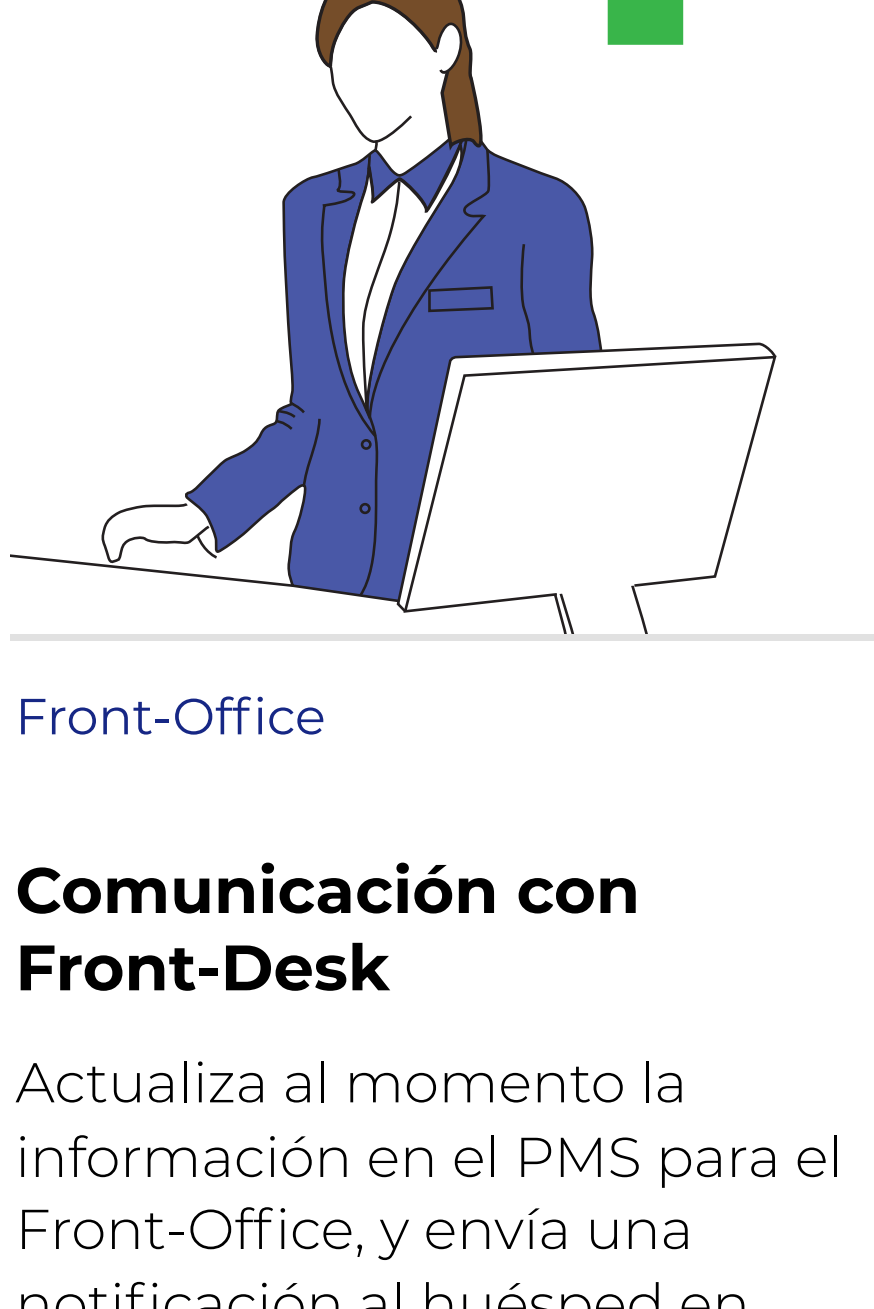

## Front-Office

## Comunicación con **Front-Desk**

Actualiza al momento la Front-Office, y envía una notificación al huésped en caso de que estuviera esperando.

3

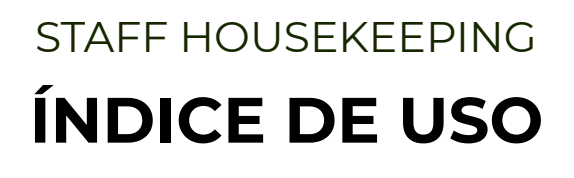

# 0. Configuración

- 1. Login
- 2. Planificación y Asignación
- 3. Seguimiento y Validación
- 4. Visión Global del Progreso
- 5. Detalles de Habitaciones
- 6. Análisis de Informes

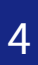

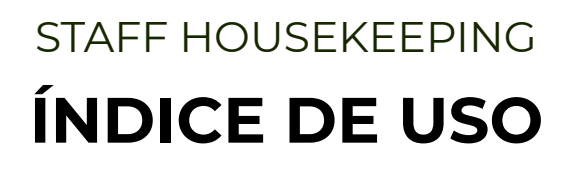

# 0. Configuración

Login
 Planificación y Asignación
 Seguimiento y Validación
 Visión Global del Progreso
 Detalles de Habitaciones
 Análisis de Informes

5

modo de trabajo de tu hotel y a tus necesidades.

| • • •                             |           |               |              |                             |                   |                |                      |                    |              |                      |                           |                             |
|-----------------------------------|-----------|---------------|--------------|-----------------------------|-------------------|----------------|----------------------|--------------------|--------------|----------------------|---------------------------|-----------------------------|
| Mobile Room Statu                 | s         |               |              |                             |                   |                |                      |                    |              |                      |                           |                             |
| onfiguración Vista                | Planifica | ción Informes | Ayuda Salir  |                             |                   |                |                      |                    |              |                      |                           |                             |
| litros aplicados                  |           | ▼Filtros <<   | 202          | Itadas Martzado del 1 - 3   |                   |                |                      |                    | 0.           | lice el hotón derech | o del ratio para realizar | arrignes sobre una          |
|                                   |           |               | LUL Kesu     | nauos Hospando del 1 - 3    |                   |                |                      | C Actual           | izar úr      | ica dependencia      |                           | econnes source and          |
|                                   | X         | 🗆 Dep. 🔻      | Тіро         | $\frown$                    | Urg.              | Situación      | Salida Entrada       | Late C.O. Services | Wrk. Est     |                      |                           |                             |
| odos -                            | -         | 100           | Individual   |                             |                   | 🍵 Estancia     | 28/04                | Θ                  | Suri         |                      |                           |                             |
|                                   |           | 0 101         | Dobie        |                             |                   | 💧 Estancia     | 28/04                | 6                  | Such         | 1                    | ÷                         | <ul> <li>Urgente</li> </ul> |
|                                   | ×         | 0 102         | 🚖 Individual | las Pandiante de revérié    |                   | A Estancia     | 20/04                | c                  |              |                      |                           |                             |
| dos -                             | -         | 103           | Doble        | Posibles estados de l       | a dependen        | cia            |                      |                    |              | ×                    |                           |                             |
|                                   |           | 104           | Doble        | hMobile > Room Status > Cor | figurædión > Gest | ión de estados |                      |                    |              | Esta                 | incia                     |                             |
| perones                           |           | 105           | Doble        |                             |                   | 0              |                      |                    |              |                      |                           |                             |
| dos –                             | -         | 106           | Doble        | Buscar:                     | Contiene          | ~ <b>U</b>     |                      |                    |              | da prevista          |                           |                             |
|                                   |           | 107           | Doble        | 🗆 Estado 🕶                  | Código PMS        | Descripción    |                      | Nivel              | Estado final | a la cut             |                           |                             |
|                                   |           | 106           | Doble        |                             | 2                 | La decender    | cia arté limpia      | Emplando           |              | eccout               |                           |                             |
| hay usuarios<br>leccionados       |           | 109           | Doble        | No Molestar                 | 2                 | to dependent   |                      | Empleado           | ¥            | prevista             |                           |                             |
|                                   |           | 110           | Doble        | Reprinted a                 | 4                 | La decender    | cia pecesita ser rev | Supervisor         | ÷            | the dealer of        |                           |                             |
|                                   | 12        | 111           | Doble        | Pendiente de                | 2                 | La dependen    | cia necesita ser rej | vis Supervisor     | 2            | ion de la de         |                           |                             |
| das 🔻                             | -         | 112           | Doble        | Sucia                       | 1                 | La dependent   | cia necesita ser rev | za Emoleado        |              | tual:                |                           |                             |
|                                   |           | 113           | Doble        | J A Sucia                   | 1                 | La dependen    | cia necesita imple.  | za Empleado        |              | ter                  |                           |                             |
|                                   | 23        | 114           | Doble        | Páginas: 1                  |                   |                |                      |                    |              | 1 : 25               |                           |                             |
| inguna -                          | -         | 115           | Doble        |                             |                   |                |                      |                    |              | en de De             | savuno                    |                             |
|                                   |           | 116           | Doble        |                             | 12                |                |                      | 17                 | 1 /          | iento:               | auga 25/04/2010           |                             |
|                                   | 14        | 117           | Doble        |                             |                   |                |                      | 1.5                | 1.4          | prevista: do         | mingo, 28/04/2019         |                             |
| o hay dependencias<br>deccionadas |           | 116           | Doble        |                             |                   |                |                      |                    |              |                      |                           |                             |
|                                   |           | 119           | Doble        |                             |                   |                |                      |                    |              | spedes               |                           |                             |
|                                   | X         | 120           | Doble        |                             |                   | + Nuevo        | # Modificar          | 💥 Eliminar         | Cerrar       |                      |                           |                             |
| nguna                             |           | 121           | Doble        |                             |                   |                |                      |                    |              | en curso             |                           |                             |
|                                   |           | 122           | Doble        | X Sucia                     |                   | 懀 Estancia     |                      |                    |              |                      |                           |                             |
|                                   |           | 123           | Doble        | 🗴 Sucia                     |                   | 懀 Estancia     |                      |                    | Pisos        | Limpieza tras ave    | ria Pendiente de ater     | ción <u>Detalles</u>        |
| idas 👻                            | -         | 0 124         | Doble        | Sucia                       |                   | 👚 Estancia     |                      |                    | Pisos        | NEWCREATETAS         | Pendiente de ater         | ción <u>Detalles</u>        |
|                                   |           | 125           | Doble        | 🕑 Pendiente de repaso       |                   | 🖒 Libre        |                      |                    | Pisos        | NEWCREATETAS         | Pendiente de ater         | ción <u>Detalles</u>        |
|                                   |           | 126           | Doble        | Pendiente de revisió        | n                 | ☆ Libre        |                      |                    | Pisos        | NEWCREATETAS         | Pendiente de ater         | nción <u>Detalles</u>       |
| xdas -                            |           | 127           | Doble        | Pendiente de revisió        | n                 | 1 Ubre         |                      |                    | Pisos        | NEWCREATETAS         | Pendiente de ater         | ción <u>Detalles</u>        |
|                                   |           | 128           | Doble        | Pendiente de revisió        | п                 | 🚹 Libre        |                      |                    | Pisos        | NEWCREATETAS         | Pendiente de ater         | ción Detalles               |
|                                   |           | 129           | Doble        | 🗴 Sucia                     |                   | 🚹 Ubre         |                      |                    | Pisos        | NEWCREATETAS         | Pendiente de ater         | ción <u>Detalles</u>        |
|                                   |           | Distance      |              |                             |                   | 202            |                      |                    | Pisos        | NEWCREATETAS         | Pendiente de ater         | ción Detalles               |

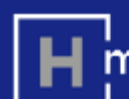

## **1. ESTADOS de DEPENDENCIA o** HABITACIÓN

Edita los posibles estados de las habitaciones para adecuarlas a tus necesidades.

## 1.1. Estado

Son los diferentes estados en los que puede estar una habitación

## 1.2. Código PMS

Código para relacionar los estados de HMobile Staff HOUSEKEEPING a los de tu PMS.

## 1.3. Nivel

Tipos de usuarios que tienen permisos para poner una habitación en cada estado.

## 1.4. Estado Final

Atributo que indica que la habitación está lista para entregar a cliente cuando está en ese estado.

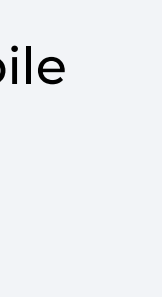

1/4

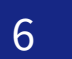

modo de trabajo de tu hotel y a tus necesidades.

| hMobile Room Status      |                    |              |                                   |                   |                  |                         |     |
|--------------------------|--------------------|--------------|-----------------------------------|-------------------|------------------|-------------------------|-----|
| Configuración Vista Plan | ificación Informes | Ayuda Salir  |                                   |                   |                  |                         |     |
|                          |                    |              |                                   |                   |                  |                         |     |
| Hitros aplicados         | ¥ Filtros <<       | 202 Resultad | os Mostrando del 1 - 30           |                   |                  | C Actualizar            |     |
|                          | X 🗆 Dep. 👻         | Тіро         |                                   | Urg. Situación    | Salida Entrada   | Late C.D. Services Wrk. |     |
| Todos                    | 0 100              | Individual   | 2                                 | 🔶 Estancia        | 28/04            | 0                       |     |
|                          | 0 101              | Dobie        |                                   | 🔶 Estancia        | 28/04            | ŏ                       | r s |
| Situación                | × 0 102            | r Individual | Pendiente de revisión             | Estancia          | 28/04            | 5                       |     |
| Todos -                  | 0 103              | Doble        | Asociaciones entre estac          | los               |                  |                         |     |
|                          | 0 104              | Doble 6      | hMobile > Room Status > Asociacio | nes entre estados |                  |                         |     |
| Opciones                 | × □ 105            | Doble        |                                   |                   |                  |                         |     |
| Todos 👻                  | 0 106              | Doble        | Asociaciones definidas            | por el usuario 🕜  |                  |                         |     |
|                          | 0 107              | Doble        |                                   |                   |                  |                         |     |
| Usuarios                 | 0 106              | Doble 🤆      | Estado de origen 🔻                | Acción            | Estado final     | Nivel                   |     |
| No hay usuarios          | 2 0 109            | Doble        | Penciente de repaso               | Repasada          | Pendiente de rev | visión Empleado         |     |
|                          | □ 110              | Doble 💽      | Pendiente de revisión             | Limpia            | Limpla           | Supervisor              |     |
| Fechas                   | × 0 111            | Doble        | Pendiente de revisión             | Repasar           | Pendiente de rep | aso Supervisor          |     |
| Todas 👻                  | 0 112              | Doble 💽      | Sucia                             | Limpia            | Pendiente de rev | visión Empleado         |     |
|                          | 0 113              | Doble        | 🗌 Sucia                           | Limpia            | Limpia           | Supervisor              |     |
|                          | X 🗌 114            | Doble        | Sucia                             | No molestar       | No Molestar      | Supervisor              |     |
| Ninguna -                | 0 115              | Doble        | Página                            |                   |                  |                         |     |
|                          | 0 116              | Doble        | 2.1                               | - 2.2             | <u> </u>         | 2.4                     | -=- |
| Dependencias             | X 0 117            | Doble        |                                   |                   |                  |                         |     |
| No hay dependencias      | 116                | Doble        |                                   |                   |                  |                         |     |
| saccontadas              | 119                | Doble 🧧      |                                   |                   |                  |                         |     |
| Fecha de salida          | X 🗌 120            | Doble        |                                   | 🕂 Nueva           | 🖋 Modificar 🛛 💥  | Eliminar Ce             | mar |
| Ninguna                  | 0 121              | Doble C      |                                   |                   |                  |                         |     |
|                          | 122                | Doble        | Sucia                             | 懀 Estancia        |                  |                         |     |
| Late Checkout            | A D 123            | Dobie 💽      | Sucia                             | 👚 Estancia        | 1                |                         | Pi  |
| Todas 👻                  | 124                | Doble        | Sucia                             | 👚 Estancia        |                  |                         | Pi  |
|                          | 125                | Doble        | 🦻 Pendiente de repaso 🛛 💭         | 🖒 Libre           |                  |                         | Pi  |
| Entrada prevista         | A 0 126            | Doble        | Pendiente de revisión             | 습 Libre           |                  |                         | Pi  |
| Todas 🚽                  | 127                | Doble        | Pendiente de revisión             | 🖒 Übre            |                  |                         | Pi  |
|                          | 128                | Doble        | Pendiente de revisión             | 🚹 Libre           |                  |                         | Pi  |
|                          | 129                | Doble 6      | Sucia                             | 🔶 Ubre            |                  |                         | Pi  |

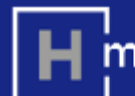

| Itilice el botón derecho de | el ratón para realizar aco | ciones sobre una  |
|-----------------------------|----------------------------|-------------------|
| inica dependencia           |                            |                   |
|                             |                            |                   |
| ia                          |                            |                   |
|                             |                            | - urgente         |
| ción                        |                            |                   |
|                             |                            |                   |
| bre Estanci                 | a                          |                   |
|                             |                            |                   |
| salida prevista             |                            |                   |
| Checkout                    |                            |                   |
| ada prevista                |                            |                   |
|                             |                            |                   |
| mación de la depe           |                            |                   |
| d actual:                   |                            |                   |
| ), Peter                    |                            |                   |
| oma: es                     |                            |                   |
| gimen de Desay              | uno                        |                   |
| trada: jueve                | s, 25/04/2019              |                   |
| lida prevista: domin        | igo, 28/04/2019            |                   |
| Huéspedes                   |                            |                   |
|                             |                            |                   |
| das en curso                |                            |                   |
|                             |                            |                   |
| s Limpieza tras averia      | Pendiente de atenció       | n <u>Detailes</u> |
| NEWCREATETASK               | Pendiente de atenció       | n <u>Detálles</u> |
|                             | Pendiente de atenció       | n <u>Detalles</u> |
|                             | Pendiente de atenció       | n Detalles        |
|                             | Pendiente de atenció       | n Detalles        |
| NEWCREATETASK               | Pendiente de atenció       | n Detalles        |
| NEWCREATETASK               | Pendiente de atenció       | n Detalles        |
|                             |                            |                   |

## 2. ASOCIACIÓN ENTRE ESTADOS

Edita los flujos de trabajo para adecuarlas al modo de trabajo de tu hotel. Podrás definir que cambios de estado puede tener una habitació, y qué usuarios tendrán permisos para hacer cada cambio.

## 2.1. Estado de origen

Estado de partida de una habitación.

## 2.2. Acción

Acción que se realiza desde el estado de partida.

## 2.3. Estado final

Estado al que pasa una habitación al realizarse la acción definida.

## 2.4. Nivel

Tipos de usuarios que tienen permiso para realizar la acción definida.

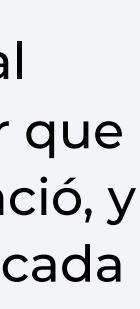

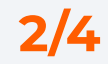

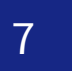

modo de trabajo de tu hotel y a tus necesidades.

| hMobile Room Statu                   | -              |                     |             |                                      |                         |                              |               |                                                                                          |
|--------------------------------------|----------------|---------------------|-------------|--------------------------------------|-------------------------|------------------------------|---------------|------------------------------------------------------------------------------------------|
| Configuración Vista                  | a<br>Planifica | ción Informes       | Avuda Salir |                                      |                         |                              |               |                                                                                          |
| Filtros aplicados                    |                | <b>▼</b> Filtros << | 202 Resu    | itados Mostrando del 1 - 30          |                         | с                            | Actualizar    | Utilice el botón derecho del ratón para realizar acciones sobre una<br>única dependencia |
|                                      |                | Dep                 | Tipe        | Estado Uro.                          | Situación               | Salida Entrada Late C.D.     | Services Wrk. | Pstado T                                                                                 |
|                                      |                | B 100               | Individual  | Sucia                                | A Estancia              | 28/04                        | ~             |                                                                                          |
| 0005 7                               | -              | 100                 | Doble       | Sucia                                | Estancia                | 28/04                        |               | Urgente                                                                                  |
|                                      |                | 0 102               | Individual  | Cambio de sábanas                    |                         |                              |               | 3                                                                                        |
| Todos .                              |                | 0 102               | Doble       | hMobile > Room Status > Cambio de sã | bamas                   |                              |               |                                                                                          |
| 0.003                                |                | 0 104               | Doble       | <b>3.1</b> Activar cambia da cibanar | Valor por defecto 2 día | s Medificar 3.2              |               | Liber Estunda                                                                            |
| Opciones                             | X              | 0 105               | Doble       | Sector cambio de sabahas.            | per avector a tra       |                              |               | Libre Estancia                                                                           |
| Todos -                              |                | 0 106               | Doble       | Suc Tipo de dependencia              | Car                     | nbio de sábanas (días)       |               | Con salida prevista                                                                      |
|                                      |                | 0 107               | Doble       | Suc Doble                            | 2                       |                              |               |                                                                                          |
|                                      | ×              | 0 106               | Doble       | Pen Doble superior                   | 2                       |                              |               | Late Checkout                                                                            |
| No hay usuarios                      |                | 0 109               | Doble       | Lim Individual                       | 2                       | 3.3                          |               | Entrada prevista                                                                         |
| Seleccionados                        |                | □ 110               | Doble       | Suc Salón                            | 2                       |                              |               |                                                                                          |
|                                      | ×              | 0 111               | Doble       | Suc Suite                            | 2                       |                              |               | Información de la dependencia 👻                                                          |
| Todas -                              | -              | 112                 | Doble       | Suc Páginas: 1                       |                         |                              |               | uésped actual:                                                                           |
|                                      |                | 0 113               | Doble       | Suc                                  |                         |                              |               | projog. Peter                                                                            |
|                                      |                | 0 114               | Doble       | Suc Suc                              |                         |                              |               | Idioma: es                                                                               |
| Ninguna                              | -              | 115                 | Doble       | 🕑 Lim                                |                         |                              |               | Régimen de Desayuno                                                                      |
|                                      |                | 116                 | Doble       | 😔 Pen                                |                         |                              |               | alojamiento:<br>Entrada: (unuar 25/04/2010                                               |
| Dependencias                         |                | 117                 | Doble       | 🕑 Lim                                |                         |                              |               | Salida prevista: domingo, 28/04/2019                                                     |
| No hay dependencias<br>seleccionadas |                | □ 116               | Doble       | Pen Pen                              |                         |                              |               |                                                                                          |
|                                      |                | 119                 | Doble       | Suc Suc                              |                         |                              |               | Info. Huéspedes                                                                          |
|                                      | 12             | 120                 | Doble       | Pen Pen                              |                         |                              |               |                                                                                          |
| Ninguna                              |                | 0 121               | Doble       | Um Lim                               |                         | Modifica                     | ar Cerrar     | Trabajos en curso 🔹                                                                      |
|                                      |                | 0 122               | Doble       | Suc Suc                              |                         |                              |               | Risso Limpiezo tras puedo. Readiante de atendido Detallos                                |
| Late Checkout                        |                | 0 123               | Doble       | Sucia                                | Estancia                |                              |               | Pisos Limpieza tras avena Pendiente de atención <u>Detalles</u>                          |
| Todas -                              |                | 0 124               | Doble       | Sucia                                | Estancia                |                              |               | Pisos NEWCREATETASK Pendiente de atención <u>Detalles</u>                                |
| Entrada prevista                     |                | 0 125               | Doble       | Pendiente de repaso                  | 1 Libre                 |                              |               | Pisos NEWCREATETASK Pendiente de atención <u>Detalles</u>                                |
|                                      |                | 0 126               | Doble       | Pendiente de revisión                | 1 ubre                  |                              |               | Pisos NEWCREATETASK Pendiente de atención <u>Detalles</u>                                |
| Todas                                | 1              | 0 127               | Dobie       | Pendiente de revisión                |                         |                              |               | Pisos NEWCREATETASK Pendiente de atención <u>Detalles</u>                                |
|                                      |                | 128                 | Doble       | Pendiente de revisión                | 1 ubre                  |                              |               | Pisos NEWCREATETASK Pendiente de atención Detalles                                       |
|                                      |                | 129                 | Doble       | Sucia                                | 1 ubre                  |                              |               | Pisos NEWCREATETASK Pendiente de atención <u>Detalles</u>                                |
|                                      |                | Páginas: 1          | 2 3 4 5 6 7 |                                      | 202 Re                  | sultados Mostrando del 1 - 3 | 30            | Pisos NEWCREATETASK Pendiente de atención <u>Detalles</u>                                |

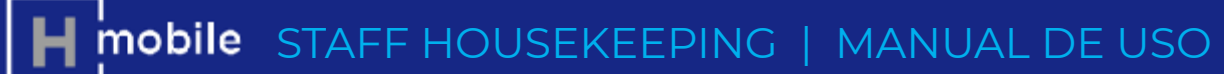

## **3. CAMBIO DE SÁBANAS**

Configura las reglas de cambios de sábanas para que todos los días se muestren en el plan de trabajo de modo automático.

## **3.1. Activar/Desactivar cambio de sábanas**

Si se activa el sistema propondrá cada día las habitaciones que requieren cambio de sábanas.

## 2.2. Valor por defecto

Cada cuántos días de estancia de un cliente se debe de realizar cambio de sábanas. Se aplica a todos los tipos de habitaciones.

## 2.3. Tipos de dependencia

Permite definir excepciones a la regla general. Seleccionando uno o varios tipos, permite modificar e introducir un número de días diferente para todas las habitaciones de ese tipo.

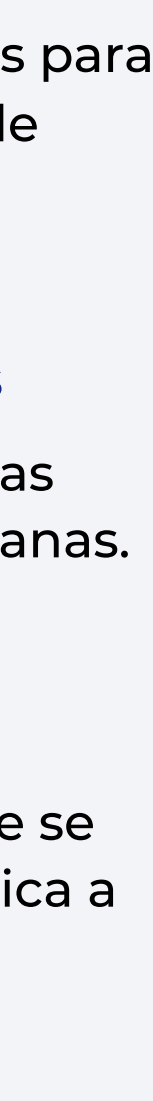

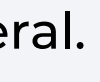

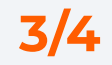

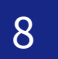

modo de trabajo de tu hotel y a tus necesidades.

| oofiguración Mist                    | a Planif  | leación | Informe   |    | Avuda Salir |                   |                        |          |        |                |              |           |           |            |       |
|--------------------------------------|-----------|---------|-----------|----|-------------|-------------------|------------------------|----------|--------|----------------|--------------|-----------|-----------|------------|-------|
| configuration wish                   | a riailii | L       | 1 100 110 |    | Ayuua sam   |                   |                        |          |        |                |              |           |           |            |       |
| itros aplicados                      |           | Ţ       | Filtros < | << | 202 Resu    | ltado             | s Mostrando del 1 - 30 |          |        |                |              |           | С         | Actua      | lizar |
|                                      | ×         |         | 🗌 Dep.    | •  | Tipo        | Est               | ado                    | Urg.     | Situ   | ación          | Salida       | Entrada   | Late C.D. | Services   | Wrk.  |
| odos                                 | -         |         | 100       |    | Individual  | ×                 | Sucia                  |          |        | Estancia       | 28/04        |           |           | •          |       |
|                                      |           |         | 101       |    | Doble       | 8                 | Sucia                  |          |        | Estancia       | 28/04        |           |           | 6          |       |
|                                      | - 12      |         | 102       |    | Individual  | 9                 | Pendiente de revisión  |          |        | Estancia       | 28/04        |           |           | 5          |       |
| odos                                 | -         |         | 103       |    | Doble       | Q                 | Pendiente de revisión  |          |        | Estancia       | 28/04        |           |           | 0          |       |
| Onciones                             |           |         | 104       |    | Doble       | 8                 | Sucia                  | 1        |        | Salida         | 28/04        | . 20:00   | G         | 1          |       |
|                                      |           |         | 105       |    | Doble       | 0                 | Pendiente de revisión  | $\frown$ | 1      | Estancia       | 29/04        |           |           | 3          |       |
| odos                                 | Ŧ         |         | 106       |    | Doble       | 8                 | Sucia                  |          |        | Estancia       |              |           |           | 2          |       |
| Usuarios                             |           |         | 107       |    | Doble       | 8                 | Sucia                  | 4        | dit D  | ue In, La      | te CO y L    | Irgente   | 3         | <b>(</b> 1 |       |
|                                      | _         | -       | 108       |    | Doble       | Θ                 | Pendiente de repaso    | R        | loom S | tatus > Config | uración > Ni | ght Audit |           | 5          |       |
| seleccionados                        | <u>, </u> |         | 109       |    | Doble       | C                 | Limpia                 |          |        |                |              |           |           | 1          |       |
|                                      |           |         | 110       |    | Doble       | 8                 | Sucia                  | Night    | Audit  | :              |              |           |           | 3          |       |
| rechas                               |           |         | 0 111     |    | Doble       | 8                 | Sucia 4.1              | 🗆 Habili | itar N | ight Audit D   | ue In, Lat   | e CO y U  | gente     | 1          |       |
| odas                                 | Ŧ         |         | 112       |    | Doble       | 8                 | Sucia                  |          |        | _              |              | _         | _         | 1          |       |
|                                      |           |         | 113       |    | Doble       | 0                 | Sucia                  | пога     | _      |                |              |           |           | 2          |       |
| Planta                               | _         |         | 114       |    | Doble       | $\mathbf{\Theta}$ | Sucia                  | 0:00     |        |                |              |           |           | 1          |       |
| linguna                              | -         |         | 115       |    | Doble       |                   | Limpia 4.2             |          |        |                | Aceptar      | Can       | celar     |            |       |
| Dependencias                         |           |         | 116       |    | Doble       | 0                 | Pendiente de ré        |          |        |                | (copies)     |           |           |            |       |
|                                      | _         | -       | 117       |    | Doble       |                   | Limpia                 | _        |        |                | _            | _         | _         |            |       |
| vo nay cependencias<br>seleccionadas | <u> </u>  |         | 116       |    | Doble       | 9                 | Pendiente de revisión  |          |        | Libre          |              |           |           |            |       |
|                                      |           |         | 0 119     |    | Doble       | X                 | Sucia                  |          | 2      | Estancia       |              |           |           |            |       |
|                                      |           |         | 120       |    | Doble       | 19                | Pendiente de revisión  | 1        | 10     | Libre          |              |           |           | -          |       |
| linguna                              |           |         | 0 121     |    | Doble       |                   | Limpia                 |          | 0      | Libre          |              |           |           | 0          |       |
|                                      |           |         | 0 122     |    | Doble       | ×                 | Sucia                  |          | 1      | Estancia       |              |           |           |            |       |
|                                      |           |         | 0 123     |    | Doble       | X                 | Sucia                  |          | 1      | Estancia       |              |           |           |            |       |
| odas                                 | -         |         | 0 124     |    | Doble       | X                 | Sucia<br>Desdicate de  |          | 1      | Estancia       |              |           |           |            |       |
|                                      |           |         | 0 125     |    | Doble       | 0                 | Pendiente de repaso    | Ψ.       |        | Libre          |              |           |           |            |       |
|                                      |           |         | 126       |    | Doble       | 18                | Pendiente de revision  |          | 1      | Libre          |              |           |           |            |       |
| odas                                 | -         |         | 0 127     |    | Doble       | 19                | Pendiente de revision  |          | 1 Û    | Libre          |              |           |           |            |       |
|                                      |           |         | 128       |    | Doble       | 19                | Pendiente de revision  |          |        | ubre           |              |           |           |            |       |

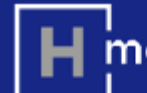

| Utilice el botón dered<br>única dependencia | ho del ratón para re | ealizar accion | es sobre una |
|---------------------------------------------|----------------------|----------------|--------------|
|                                             |                      |                |              |
| cia                                         |                      |                |              |
|                                             |                      |                | C orgente    |
| tuación                                     |                      |                |              |
| Libre Est                                   | ancia                |                |              |
| Con salida prevista                         |                      |                |              |
| Late Checkout                               |                      |                |              |
| Entrada accidate                            |                      |                |              |
| cinciada prevista                           |                      |                |              |
|                                             |                      |                |              |
| sped actual:                                |                      |                |              |
| ning, Peter                                 |                      |                |              |
| Idioma: es                                  | ;                    |                |              |
| Régimen de D<br>alojamiento:                | esayuno              |                |              |
| Entrada: ju                                 | ieves, 25/04/201     | 9              |              |
| Salida prevista: d                          | omingo, 28/04/20     | 019            |              |
| fo. Huéspedes                               |                      |                |              |
|                                             |                      |                |              |
|                                             |                      |                |              |
| s Limpieza tras av                          | eria Pendiente di    | e atención (   | Detalles     |
| S NEWCREATETAS                              | K Pendiente de       | e atención 🕽   | Detalles     |
| S NEWCREATETAS                              | K Pendlente de       | e atención 👔   | Detalles     |
| S NEWCREATETAS                              | K Pendiente de       | e atención 👔   | Detalles     |
| S NEWCREATETAS                              | K Pendiente de       | e atención 🧯   | Detalles     |
| S NEWCREATETAS                              | K Pendiente de       | e atención 🔅   | Detalles     |
| S NEWCREATETAS                              | K Pendiente de       | e atención 🛽   | Detalles     |
| S NEWCREATETAS                              | K Pendiente de       | e atención 🧃   | Detalles     |
|                                             |                      |                |              |

## **4. NIGHT AUDIT**

Puedes configurar la aplicación para que todos los días actualice información adicional sobre la ocupación de una habitación.

## 4.1. Night Audit

Activa o desactiva esta opción para tener más o menos información:

**Due In:** Actualiza las Entradas Previstas definidas en el PMS.

Late CO: Actualiza los Late Check Out definidas en el PMS. Si está definido en el PMS, leerá la hora también.

## **4.2. Hora**

Define la hora en la que quieres que actualicemos la información del PMS.

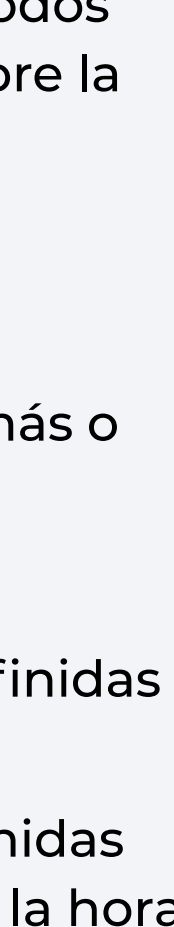

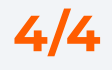

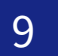

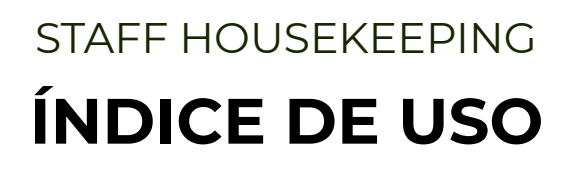

# 0. Configuración

# 1. Login

- 2. Planificación y Asignación
- 3. Seguimiento y Validación
- 4. Visión Global del Progreso
- Detalles de Habitaciones
   Análisis de Informes

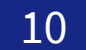

## 1. LOGIN

Accede de modo sencillo tanto a la aplicación WEB como a la APK.

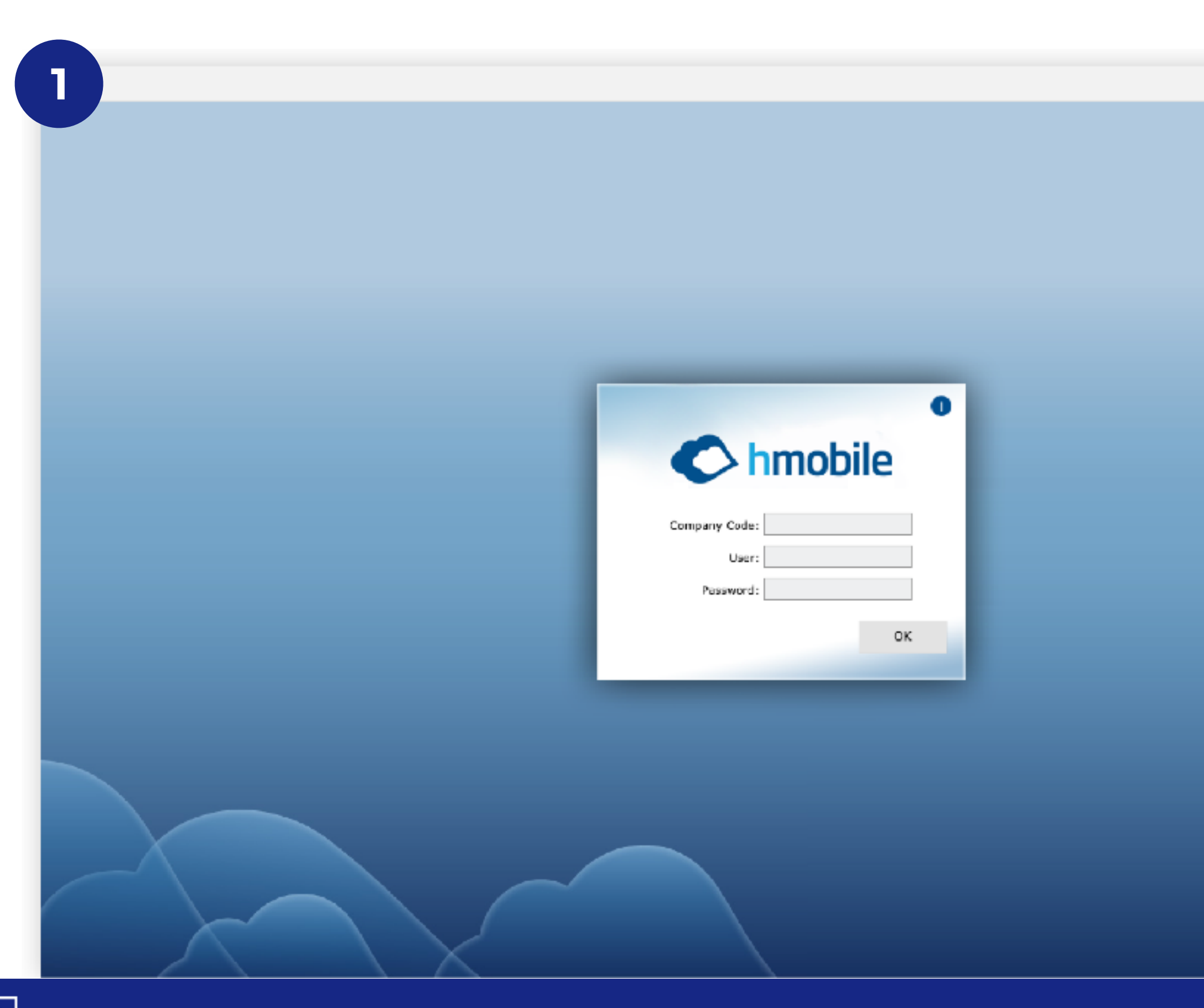

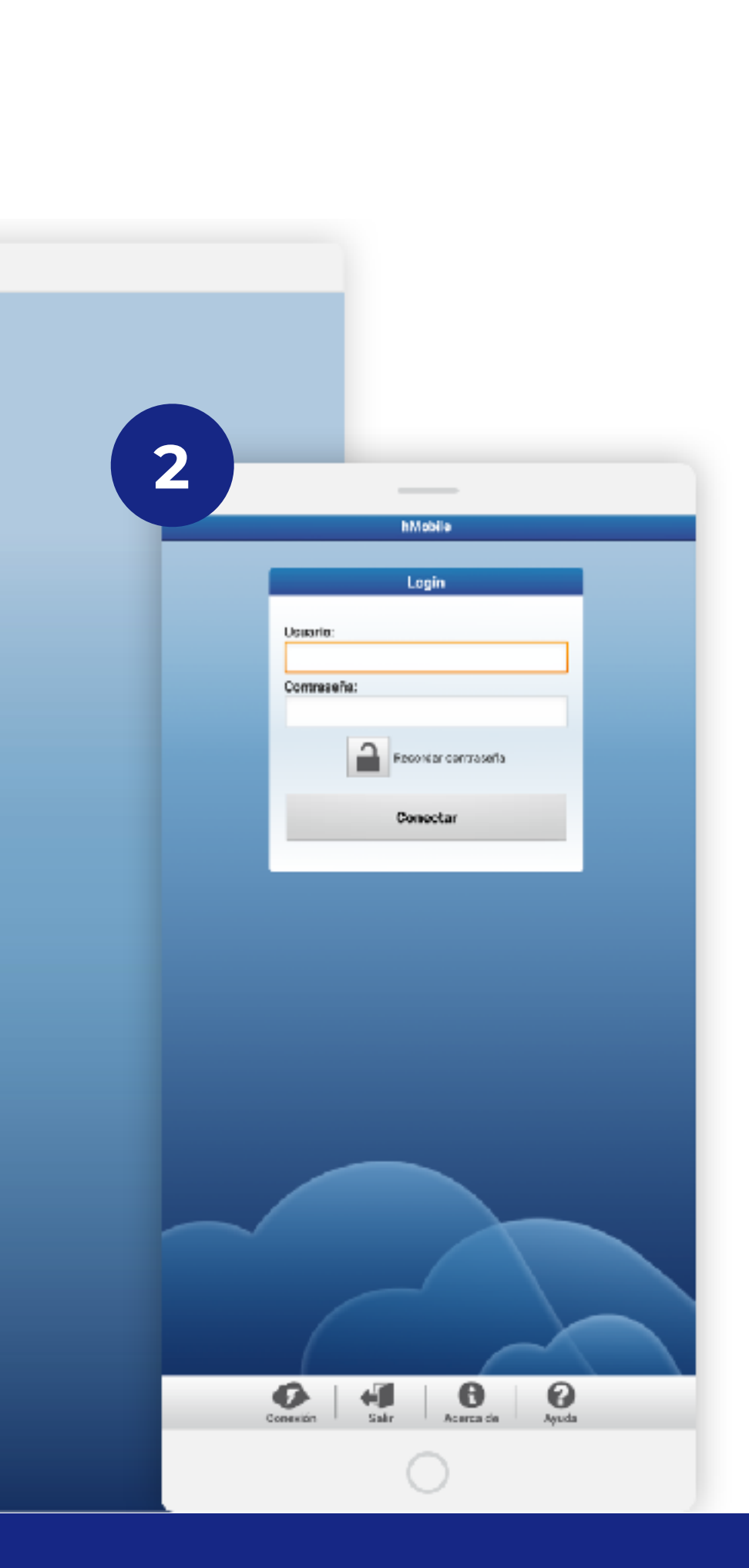

## **1. ACCESO WEB**

Accede desde cualquier navegador, desde tu ordenador, tablet o teléfono móvil a la aplicación web de modo sencillo.

## Introducir:

Código de la empresa Usuario Contraseña

## 2. ACCESO APK

Benefíciate de ayudas extra como las notificaciones accediendo a la aplicación para Android.

## Introducir: Código de la empresa Usuario Contraseña

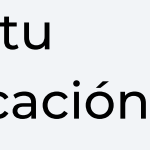

11

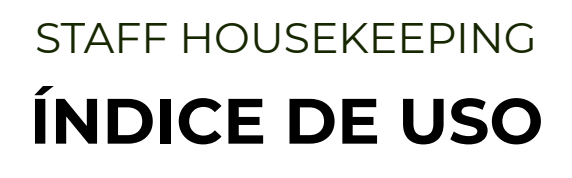

# 0. Configuración

# 1. Login 2. Planificación y Asignación 3. Seguimiento y Validación 4. Visión Global del Progreso 5. Detalles de Habitaciones 6. Análisis de Informes

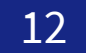

## Asegura la planificación y asignación más ágil y justa de la limpieza diaria mediante nuestro sistema de créditos.

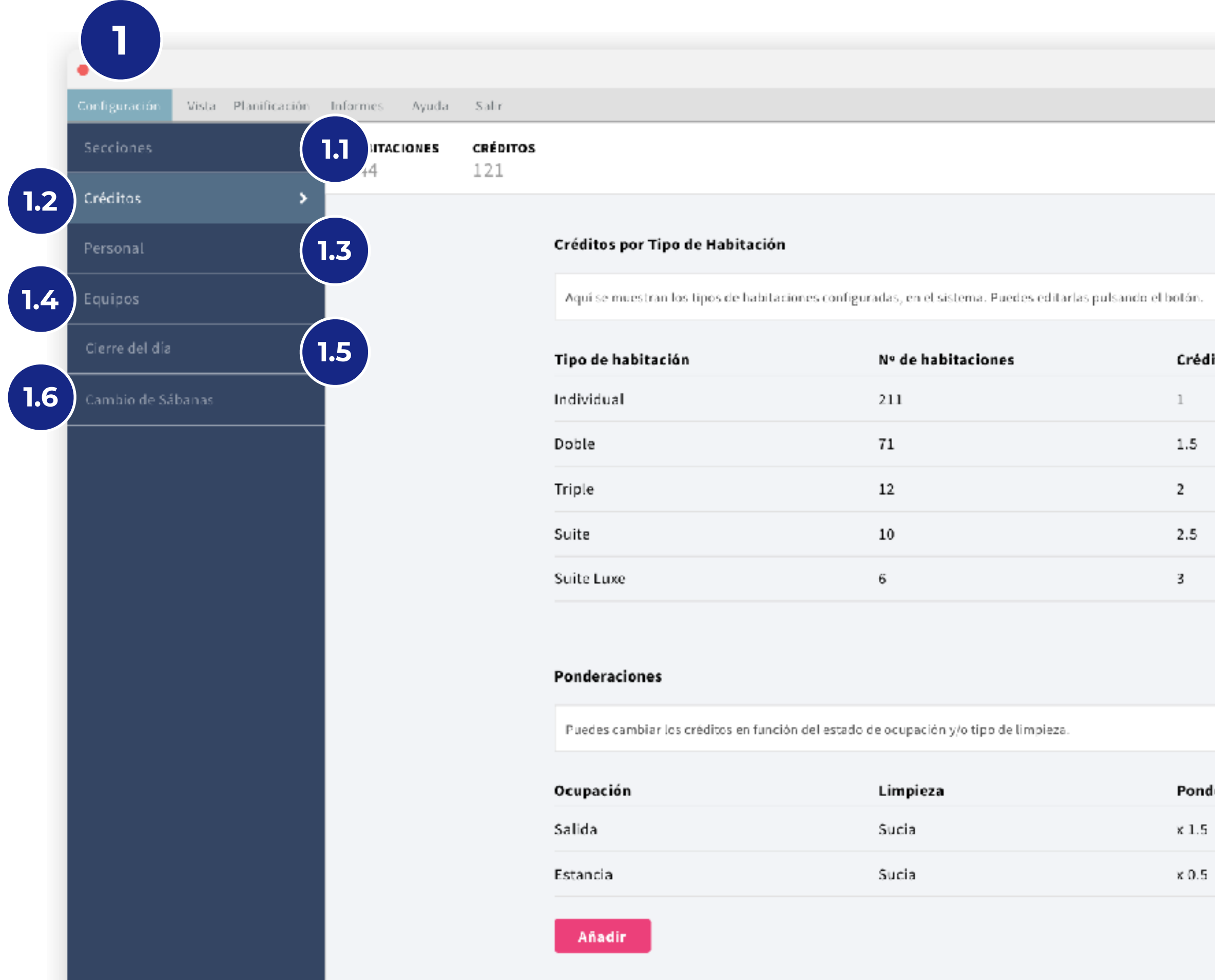

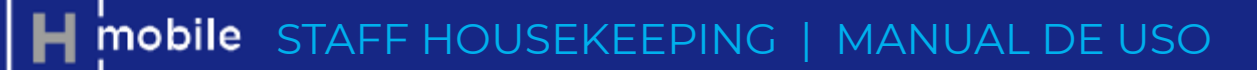

|          | Editar |
|----------|--------|
|          |        |
|          |        |
| litos    |        |
|          |        |
|          | 8      |
|          |        |
|          | ď      |
|          |        |
|          | e      |
|          | Carlo  |
|          | 5      |
|          | ø      |
|          |        |
|          |        |
|          |        |
|          |        |
|          |        |
|          |        |
|          |        |
|          |        |
|          |        |
| deración |        |
|          |        |
|          | 6      |
| i        |        |
|          |        |
|          |        |
|          |        |
|          |        |

## 1. CONFIGURACIÓN de la **PLANIFICACIÓN y ASIGNACIÓN**

Para poder usar la opción de Planificación y Asignación diaria, tienes que configurar en unos pocos pasos la aplicación para adecuarlo a tus necesidades.

## **1.1. Secciones (Opcional):**

Puedes definir secciones del hotel para que en la asignación ciertas habitaciones pertenezcan por defecto al mismo parte de trabajo.

## 1.2. Créditos

Da un valor a cada tipo de limpieza (por tipo de habitación, por tipo de ocupación etc.) para hacer la asignación de los partes del modo más justo y equilibrado.

## 1.3. Personal

Define las gobernantas, supervisoras y camareras.

## **1.4. Equipos (Opcional)**

Si en tu hotel trabajan más de un equipo de limpieza al mismo tiempo, puedes definirlos en este apartado.

## 1.5. Cierre del día

Elige a qué hora quieres que se cierre la planificación diaria.

## 1.6. Cambio de Sábanas

Configura las reglas de cambios de sábanas para que todos los días se muestren en el plan de trabajo de modo automático.

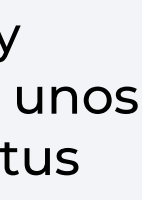

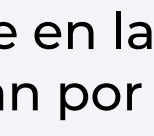

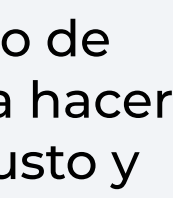

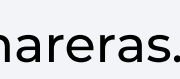

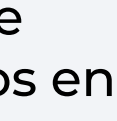

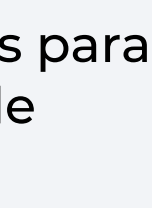

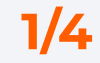

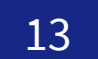

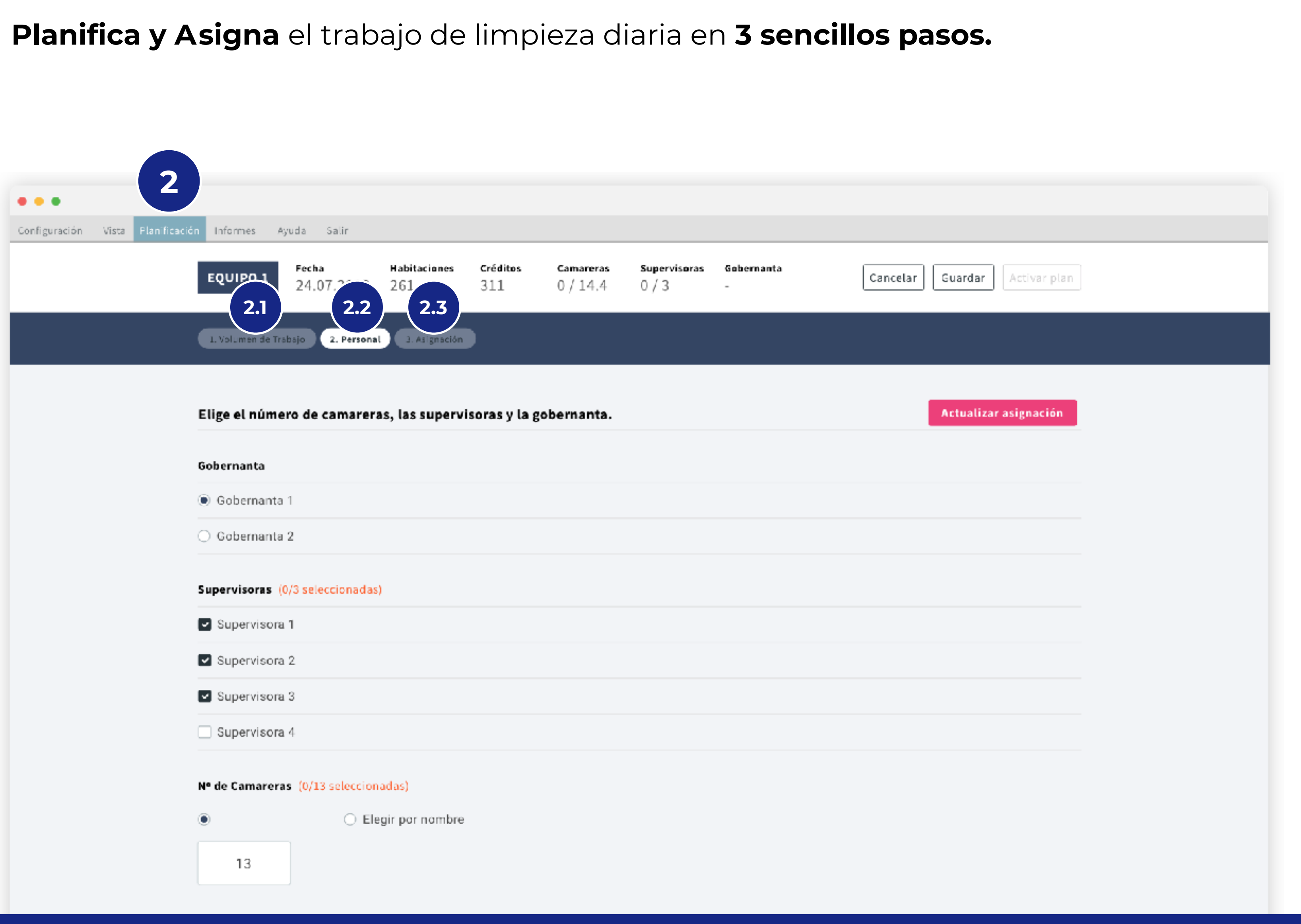

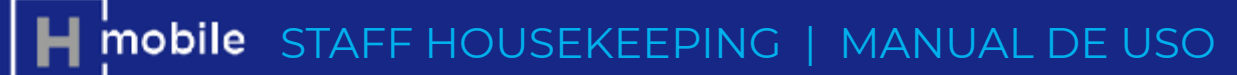

## 2. PLANIFICACIÓN y ASIGNACIÓN DIARIA

Organiza el trabajo de limpieza diaria en 3 pasos muy sencillos:

## 2.1. Volumen de trabajo

Mira en un vistazo el volumen de trabajo de cada día con el nivel de detalle que quieras.

## 2.2. Personal

Elige el personal disponible para ese día.

## 3.3. Asignación

El sistema asignará automáticamente las habitaciones a las camareras del modo más equilibrado posible, teniendo en cuenta el número de créditos y las secciones del hotel (si están definidas).

Podrás hacer los ajustes que consideres necesarios de un modo muy sencillo.

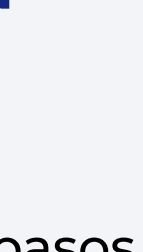

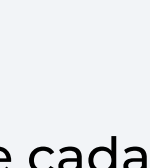

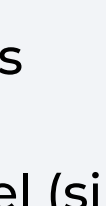

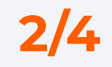

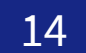

## Planifica y Asigna el trabajo de limpieza diaria en 3 sencillos pasos.

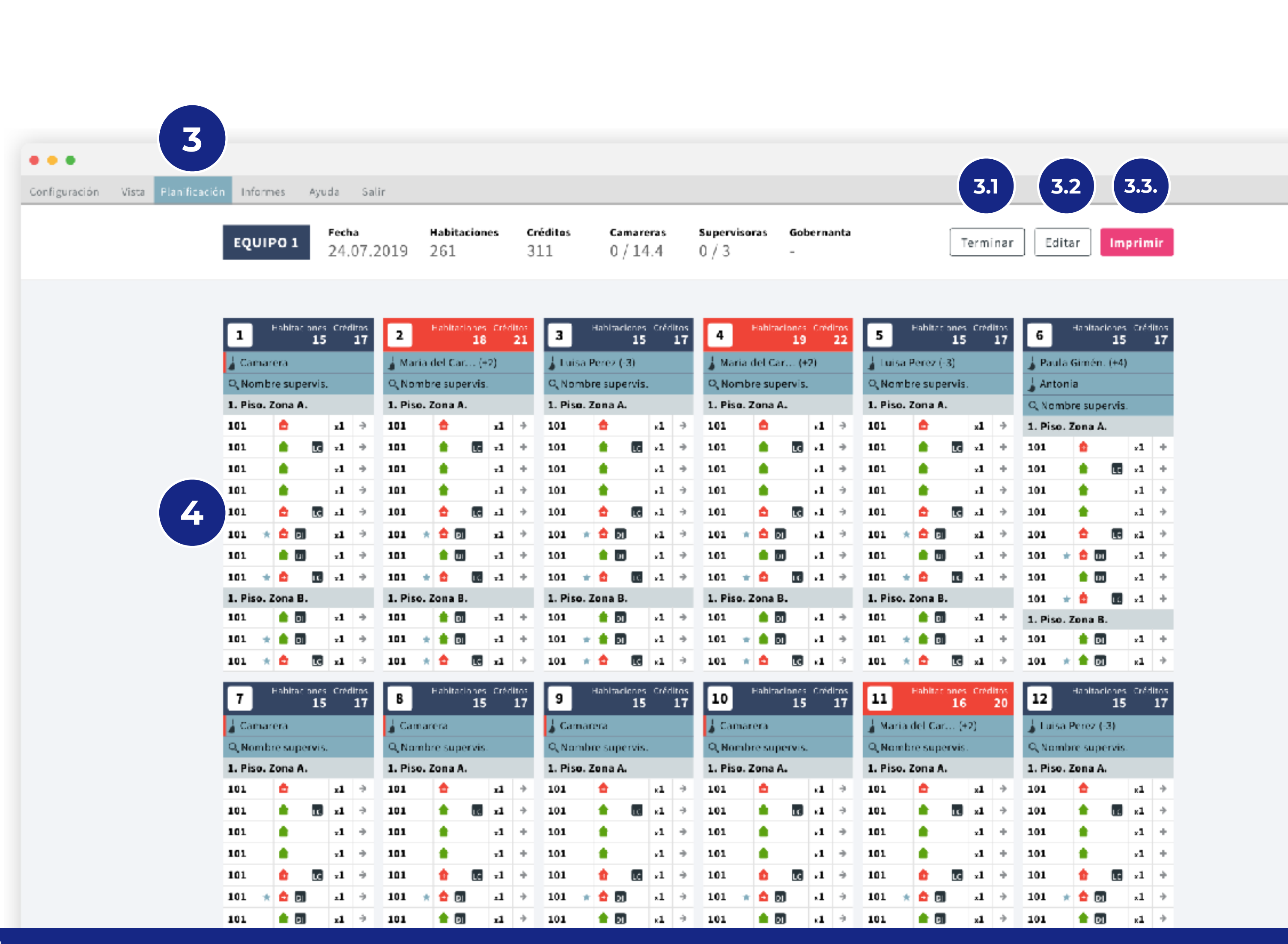

H mobile STAFF HOUSEKEEPING | MANUAL DE USO

## **3. ASIGNA el TRABAJO a las** CAMARERAS y a las SUPERVISORAS

Las supervisoras y camareras verán instantáneamente verán en el teléfono móvil su Parte de Trabajo.

En el caso de que no tengan móvil, podrás imprimir los Partes para repartirlos en Papel.

## 3.1. Terminar

En cualquier momento podrás terminar la asignación en curso. Todas las noches, a las 0:00, la asignación se dará por finalizada automáticamente.

## 3.2. Editar

Podrás editar el parte en cualquier momento del día (asignar o quitar una habitación, cambiar de supervisora etc...)

## 3.3. Imprimir

Para los empleados sin acceso a la aplicación, podrás imprimir los partes de trabajo de un modo muy sencillo.

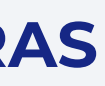

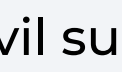

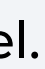

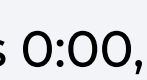

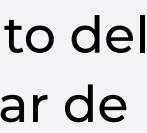

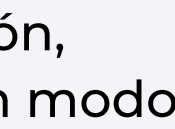

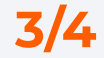

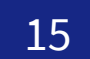

## Planifica y Asigna el trabajo de limpieza diaria en 3 sencillos pasos.

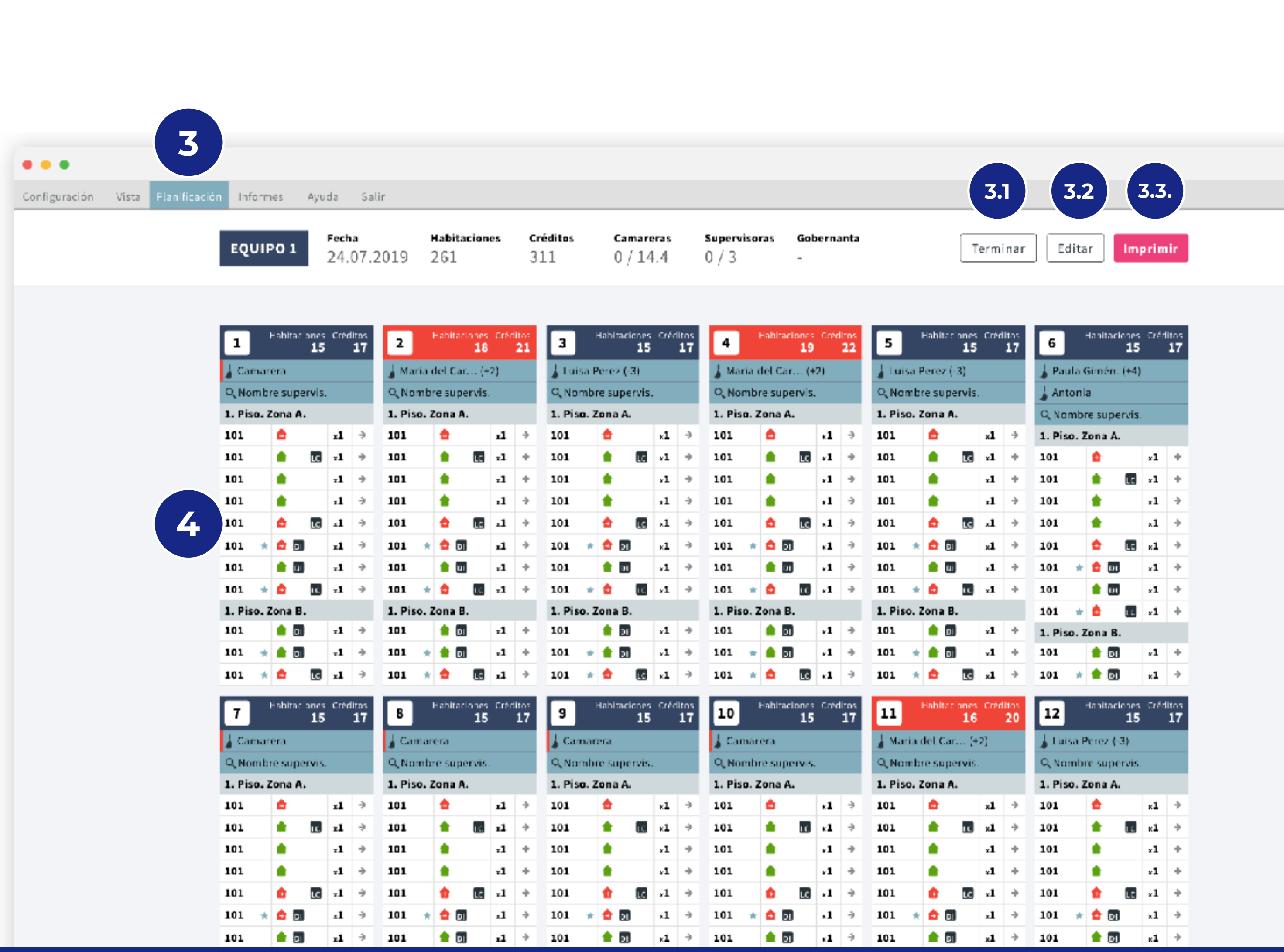

**H** mobile STAFF HOUSEKEEPING | MANUAL DE USO

## **4. DETALLES DE UN PARTE**

Como ayuda para realizar los ajustes necesarios, podrás tener de manera muy clara la siguiente información de cada parte:

Número del Parte: Pulsando en el número, podrás ver información detallada, añadir comentarios etc..

Créditos y Habitaciones: Si el número de créditos de un parte excede el límite definido, se muestra con fondo rojo.

Camarera: Elige la(s) camarera(s) para un parte.

Supervisora: Elige la(s) supervisora(s) para un parte.

En cada habitación:

## Número de habitación.

VIP: Muestra si el cliente es VIP.

Ocupación: Estado de ocupación de la habitación.

Entrada Prevista.

Late Check Out.

Créditos: Número de créditos de la habitación.

Cambio de Sábanas: indica si una habitación requiere cambio de sábanas. Se genera automáticamente, y puede cambiarse manualmente.

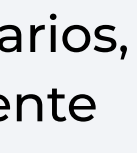

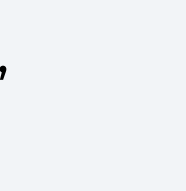

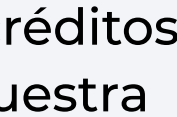

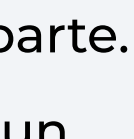

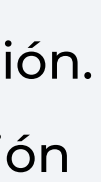

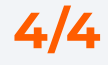

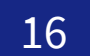

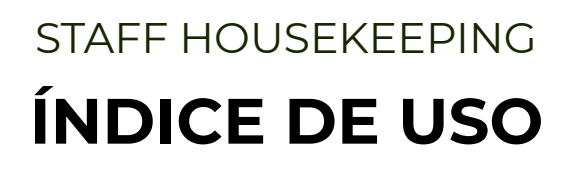

# 0. Configuración

1. Login 2. Planificación y Asignación 3. Seguimiento y Validación 4. Visión Global del Progreso 5. Detalles de Habitaciones 6. Análisis de Informes

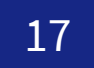

## **3. SEGUIMIENTO y VALIDACIÓN 1/3**

Realiza el seguimiento y validación de las habitaciones de manera ágil y eficiente optimizando los desplazamientos y eliminando las llamadas.

| Room Statue - mteeting |   |          |            |                     |       |
|------------------------|---|----------|------------|---------------------|-------|
| K Filtrar dependencia  | V |          | Roo        | n Status - mtesting |       |
|                        |   |          |            | Eliminar filtros    |       |
| tuación                |   | Depend   | Situación  | Estedo              |       |
| Libre                  |   | 13       | 😑 Estaneia | Q Pdta Revision     |       |
|                        |   | 103      | 🔂 Libre    | Q Pdte Revision     | •     |
| Estancia               |   | 105      | Libre      | Q Pdte Revision     |       |
| nciones                |   | 201      | Libre      | Pdte Revision       |       |
|                        |   | 202      | Libre      | O Pdte Revision     | 0     |
| Salida Prevista        |   |          |            |                     |       |
| Urgente                |   | 204      |            | Pdta Hevision       |       |
| - gente                |   | 209      | Libre      | Pdte Revision       | •     |
| Con entrada prevista   |   | 210      | 💼 Estancia | Q Pdte Revision     |       |
| Late check-out         |   | pool bar | Libre      | Q Pdte Revision     |       |
|                        |   |          |            |                     |       |
| Estado                 |   |          |            |                     |       |
| Coloccionar Todoc      |   |          |            |                     |       |
| Seleccionar rodos      |   |          |            |                     |       |
| 🗸 🔀 Sucia              |   |          |            |                     |       |
|                        |   |          |            |                     |       |
|                        |   | Estedo   | Situsción  | Se                  | vices |
|                        |   |          |            | _                   |       |

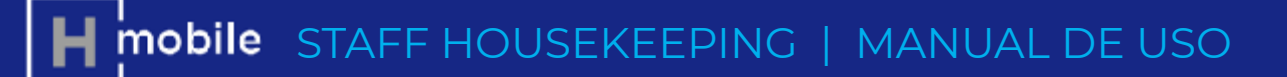

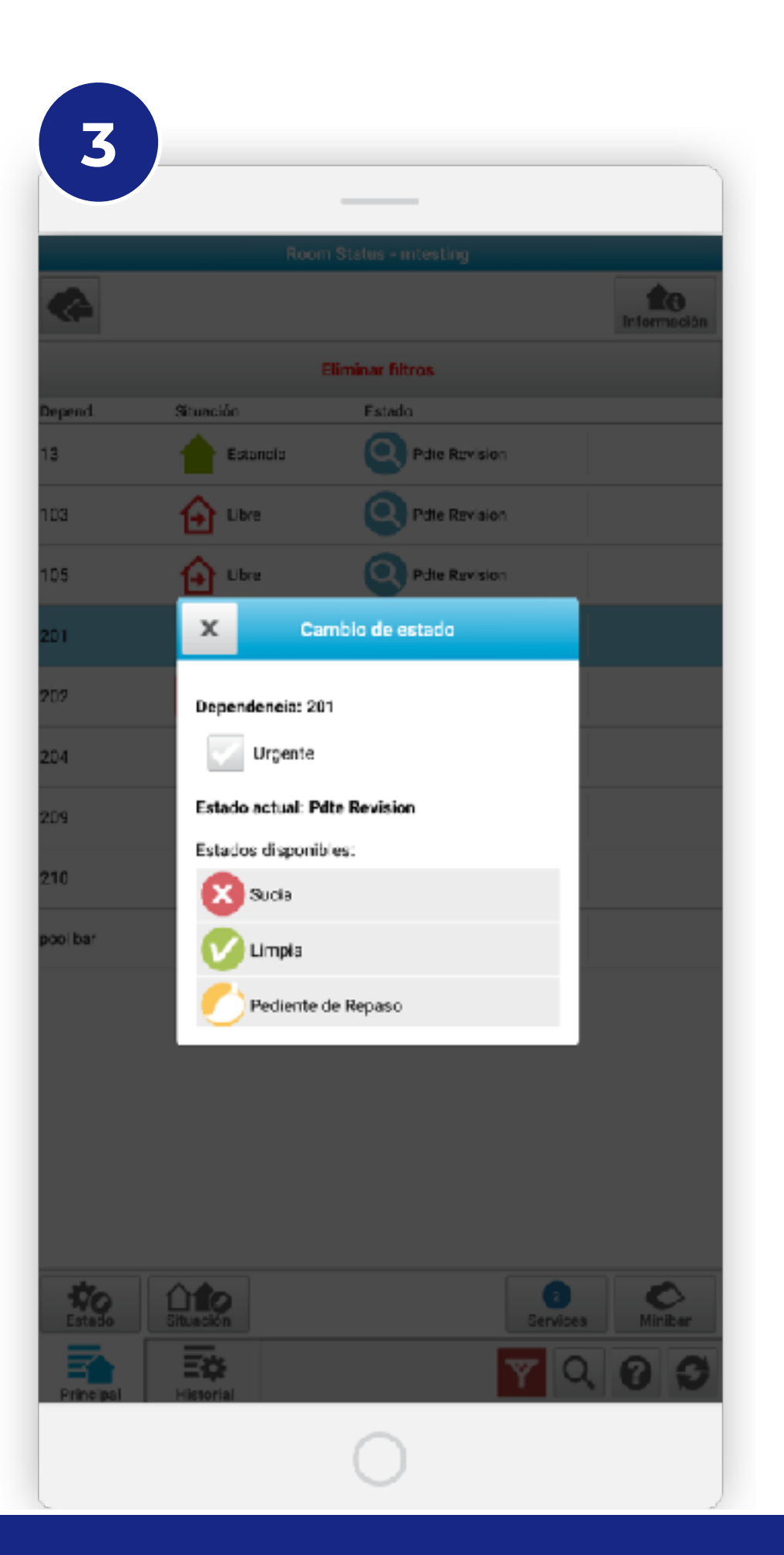

## **1. FILTRAR (Pendiente de Revisión)**

Cualquier camarera puede marcar una habitación desde el teléfono de la misma como Pendiente de Revisión. La supervisora, puede filtrar la lista de habitaciones de un modo muy sencillo para ver qué habitaciones puede revisar.

## 2. LISTA de HABITACIONES

En cualquier lugar del hotel puede se puede ver el estado de las habitaciones, con los filtros elegidos.

## 2.1. DI y LCO

Además de la información de estado, como ayuda en la toma de decisiones, se muestra si una habitación tiene Entrada Prevista y/o Late Check Out.

## **3. CAMBIO de ESTADO**

Desde cualquier lugar del hotel, incluso sin WIFI, se puede cambiar el estado de una habitación. La información se envía instantáneamente al PMS.

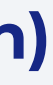

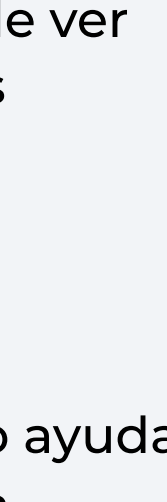

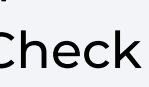

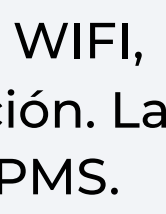

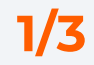

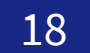

## STAFF HOUSEKEEPING

## **3. SEGUIMIENTO y VALIDACIÓN 2/3**

Recibe notificaciones de habitaciones urgentes para responder de manera ágil y eficiente.

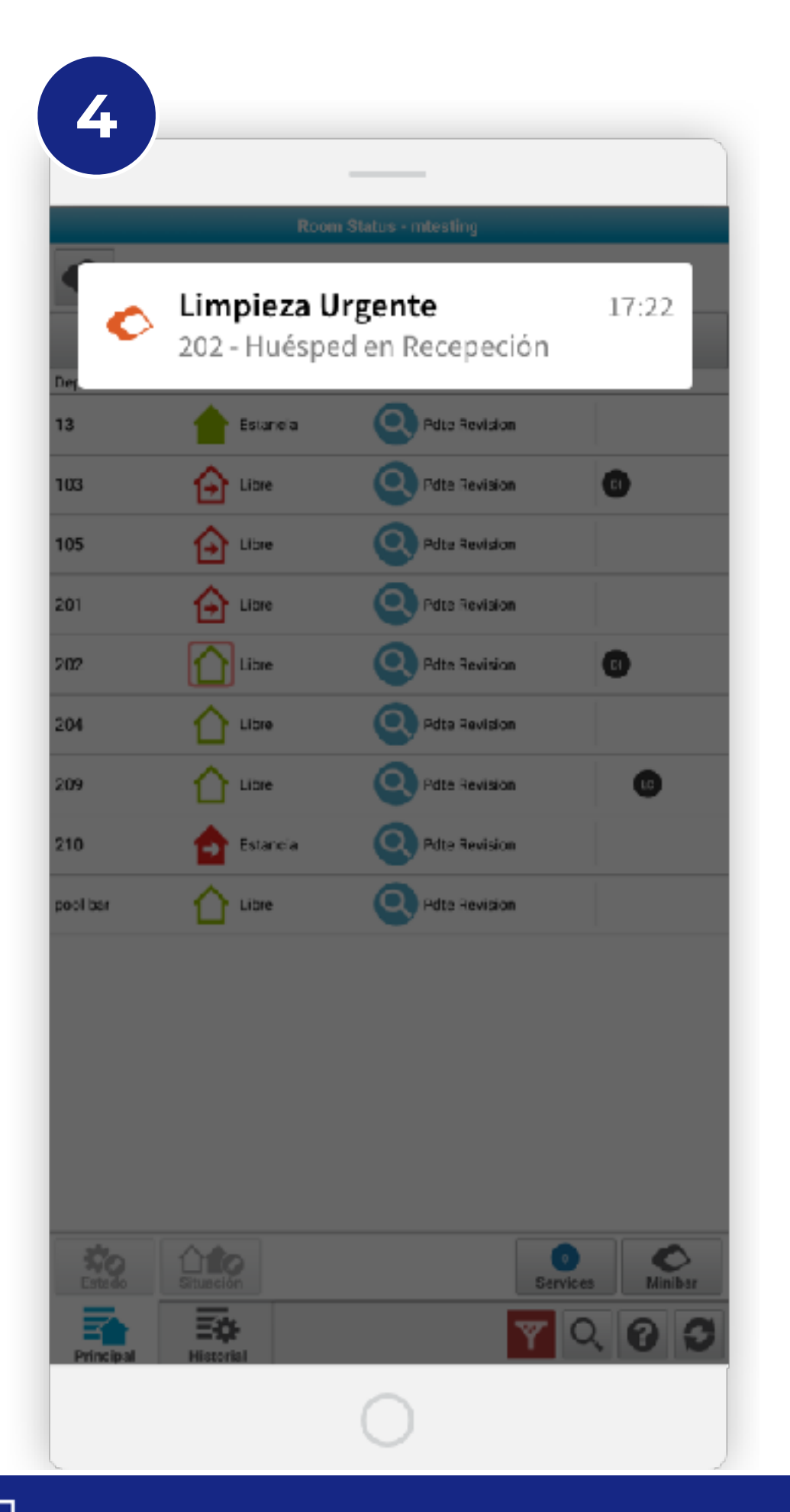

## **4. NOTIFICACIONES**

Si en Recepción marcan como Urgente una habitación (por ejemplo, porque el huésped está esperando), la supervisora recibe una notificación instantánea.

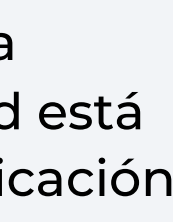

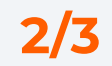

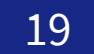

## **3. SEGUIMIENTO y VALIDACIÓN 3/3**

# **Reporta incidencias** de manera sencilla y **envíalas instantáneamente** al departamento de Servicios Técnicos para **agilizar su resolución** y entregar la habitación antes.

|                       | Roon       | n Status - mtesting |                        |
|-----------------------|------------|---------------------|------------------------|
| <b>A</b>              |            | In                  | <b>to</b><br>Iormación |
| lepend.               | Situación  | Estado              |                        |
| ,                     | 🖒 Libre    | 🔽 Limpia            |                        |
|                       | 合 Estancia | 🔽 Limpia            |                        |
|                       | estancia   | 🔽 Limpia            |                        |
| Ú                     | estancia   | 🔀 Suela             |                        |
| 1                     | Estancia   | Sacia               |                        |
| 2                     | Estancia   | suia                |                        |
| 3                     | Estancia   | Q Pdte Revision     |                        |
| 4                     | Estancle   | Sucia               |                        |
| 5                     | Estancia   | Sucia               |                        |
| 6                     | Estancia   | Sucia               |                        |
| 8                     | Estancia   | Sucia               |                        |
| 9                     | Estancia   | Sucia               |                        |
| 0                     | Estancia   | Sazia               |                        |
| 1                     | éstancia   | 5.1<br>SE:3         |                        |
| <b>\$</b> 0<br>Estado | Situación  | 0<br>Services       | Minibar                |
| Principal             | Historial  | 7 Q 🖗               | 0                      |
|                       |            | $\bigcirc$          |                        |

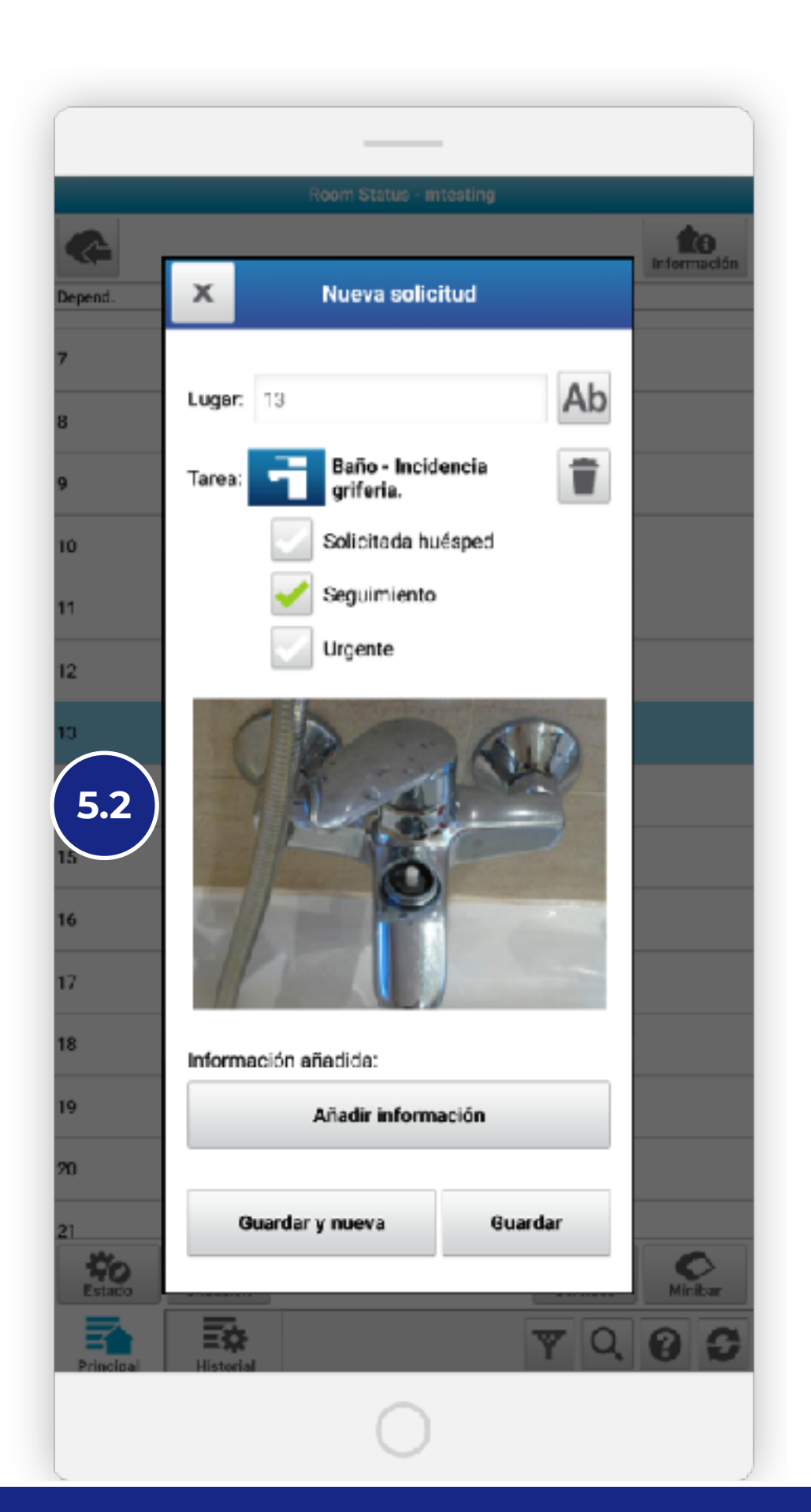

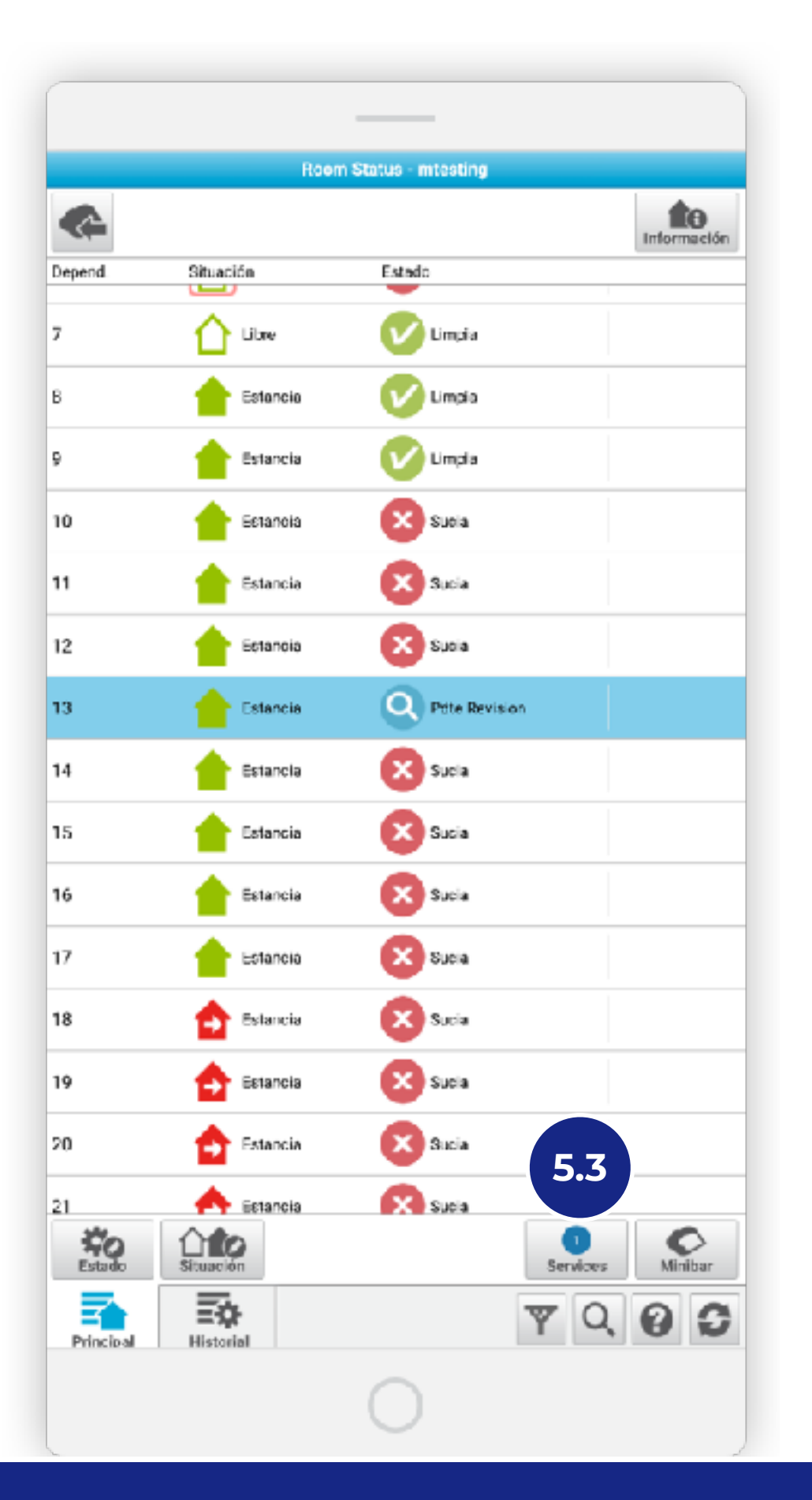

## 5. REPORTAR INCIDENCIAS EN HABITACIÓN

Al supervisar una habitación, o en cualquier otro momento, se reportar una incidencia en la habitación y enviarla directamente al Departamento de Servicios Técnicos.

## 5.1. Reportar incidencias

Crea incidencias directamente desde la aplicación de Housekeeping.

## 5.2. Añade detalles

Puedes añadir comentarios, fotos etc. para facilitar y agilizar el trabajo de resolución de la incidencia.

## 5.3. Supervisa el estado

Puedes consultar en un click el estado de las incidencias de cualquier habitación.

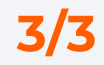

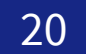

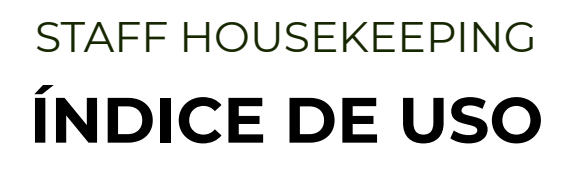

# 0. Configuración

1. Login 2. Planificación y Asignación 3. Seguimiento y Validación 4. Visión Global del Progreso 5. Detalles de Habitaciones 6. Análisis de Informes

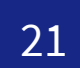

## 4. VISIÓN GLOBAL DEL PROGRESO

## Consulta el progreso del trabajo de la limpieza de un vistazo y desde cualquier sitio.

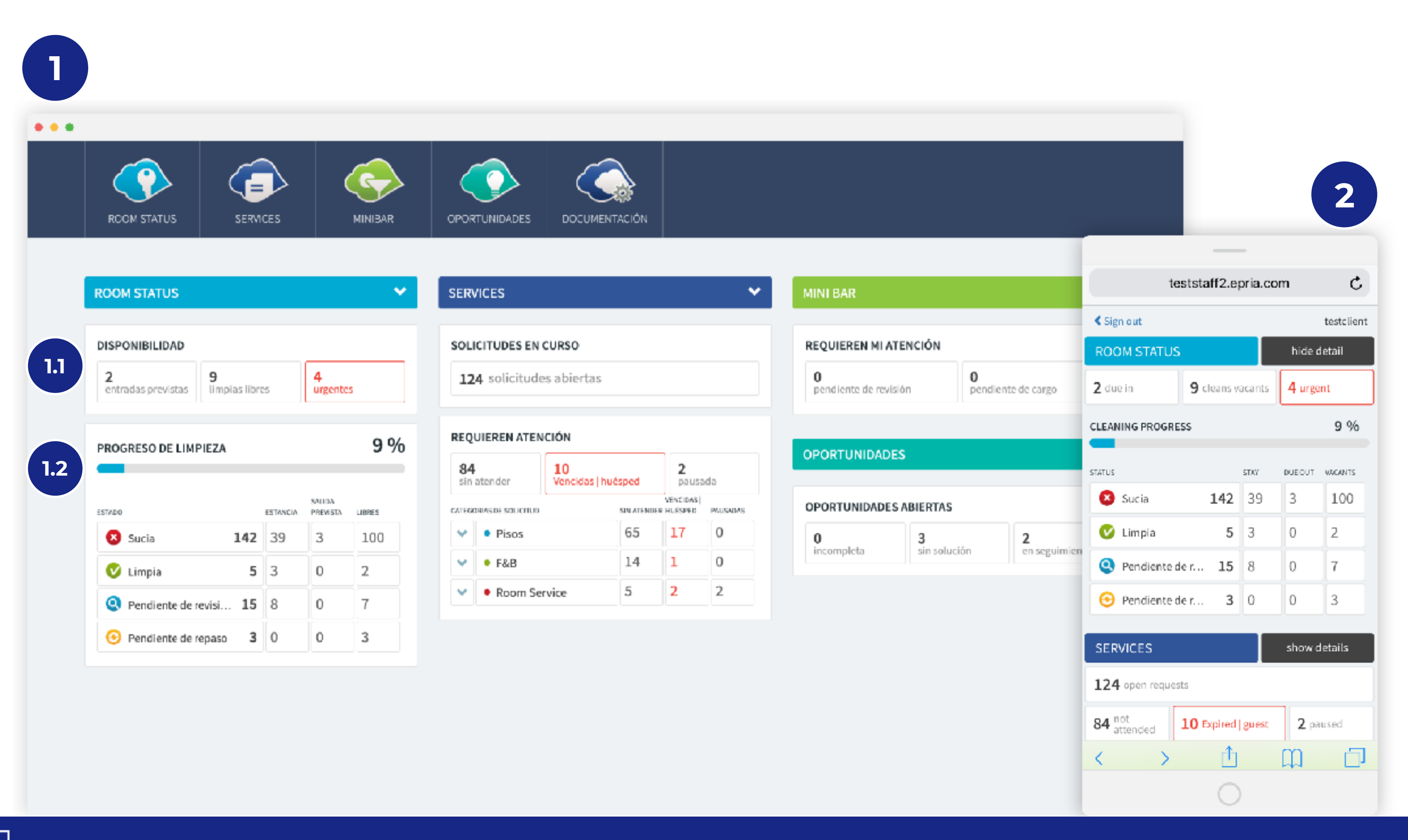

## **1. DASHBOARD**

Desde el Dashboard podrás ver el progreso del trabajo de limpieza diaria de un modo muy sencillo y desde cualquier lugar.

## 1.1. Disponibilidad

*Entradas Previstas:* Número de Entradas Previstas.

*Limpias Libres:* Número de habitaciones Limpias y Disponibles.

**Urgentes:** Número de habitaciones que requieren Limpieza Urgente. Se utiliza sobre todo cuando hay un huésped esperando.

## 1.2. Progreso de la Limpieza

Porcentaje de habitaciones limpiadas y desglose por estado y ocupación.

## 2. APK y iPHONE

Consulta el Dashboard en tu móvil desde cualquier lugar, tanto en APK para usuarios Android como en la versión Responsive de la Web para usuarios de iOS.

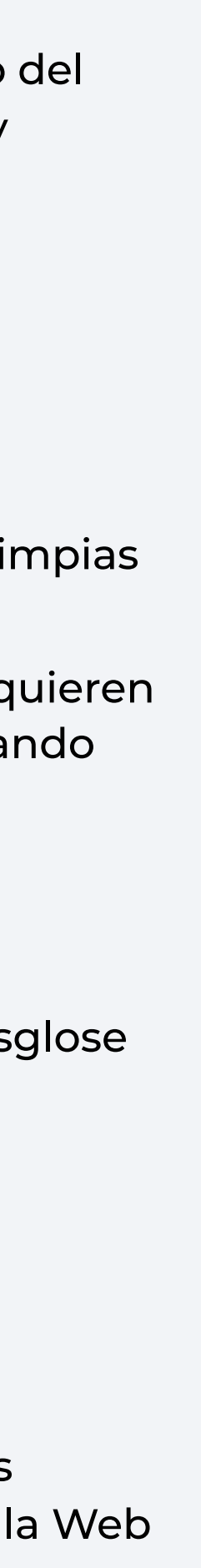

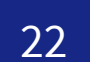

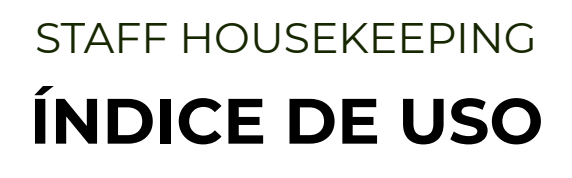

# 0. Configuración

- 1. Login
- 2. Planificación y Asignación
- 3. Seguimiento y Validación
- 4. Visión Global del Progreso

# 5. Detalles de Habitaciones 6. Análisis de Informes

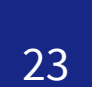

## **5. DETALLES de HABITACIONES**

## Consulta el detalle de las habitaciones para tener una foto clara en todo momento de

su estado.

| Configuración Vista Pla | nificació | ón I          | nform | es | Ayuda Sali | r        |                                 |            |      |          |        |         |           |          |        |
|-------------------------|-----------|---------------|-------|----|------------|----------|---------------------------------|------------|------|----------|--------|---------|-----------|----------|--------|
| iltros aplicados        |           | <b>T</b> Filb | ros   | << | 202 Rest   | iltado   | s Mostrando del 1 - 30          |            |      |          |        |         | C         | Actua    | elizar |
| stado                   | х         |               | Dep.  | •  | Тіро       | Est      | ado                             | Urg.       | Situ | ación    | Salida | Entrada | Late C.O. | Services | Wrk.   |
| odos +                  |           |               | 100   |    | Individual | 8        | Sucia                           |            | 1    | Estancia | 28/04  |         |           | •        |        |
| et                      | ~         |               | 101   |    | Doble      | •        | Sucia                           |            | 1    | Estancia | 28/04  |         |           | 6        |        |
| Situacion               | ~         |               | 102   | 1  | Individual | 0        | Pendiente de revisión           |            | 1    | Estancia | 28/04  | -       |           | 5        |        |
| Fodos 🔫                 |           |               | 103   |    | Doble      | 0        | Pendiente de revisión           |            | 1    | Estancia | 28/04  |         |           | 0        |        |
| Ónciones                | X         |               | 104   |    | Doble      | 8        | Sucia                           | 1          | ≙    | Salida   | 28/04  | . 20:00 | œ         | 1        |        |
|                         |           |               | 105   |    | Doble      | 0        | Pendiente de revisión           |            | 1    | Estancia | 29/04  |         |           | 3        |        |
| Todos 🔻                 |           |               | 106   |    | Doble      | 8        | Sucia                           |            | ۲    | Estancia |        |         |           | 2        |        |
| Usuarios                | X         |               | 107   |    | Doble      | . 🖸      | Sucia                           |            | 1    | Estancia |        |         |           | 1        |        |
| No have en anima        |           | 0             | 108   |    | Doble      | •        | Pendiente de repaso             | <b>P</b> ! | 0    | Libre    |        | •       |           | 5        |        |
| seleccionados           | <i>br</i> |               | 109   |    | Doble      | v        | Limpia                          | 1          |      | Estancia |        |         |           | 1        |        |
| Fechas                  | X         |               | 110   |    | Doble      | e        | Sucia                           |            |      | Estancia |        |         |           | 3        |        |
| - dellas                |           |               | 111   |    | Doble      | . 8      | Sucia                           |            |      | Estancia |        |         |           | 1        |        |
| Todas 🔻                 |           |               | 112   |    | Doble      | e        | Sucia                           |            |      | Estancia |        |         |           | 1        |        |
| Dianta                  | × 1       |               | 113   |    | Doble      |          | Sucia                           |            |      | Estancia |        |         |           | 2        |        |
| FIGUILA                 |           |               | 114   |    | Doble      |          | Sucia                           |            |      | Salida   |        |         |           | 1        |        |
| Ninguna 👻               | - 8       |               | 115   |    | Doble      | Ľ        | Limpia                          | -          | 0    | Libre    |        |         |           |          |        |
| Dependencias            | X         |               | 116   |    | Doble      |          | Pendiente de repaso             | ι,         |      | Libre    |        |         |           |          |        |
| No hav dependencias     |           |               | 117   |    | Doble      | <b>Y</b> | Limpia<br>Dendiante de envísión |            |      | Estancia |        |         |           |          |        |
| seleccionadas           | 100       |               | 110   |    | Doble      |          | Pendiente de revision           |            |      | Estansia |        |         |           |          |        |
| Fecha de salida         | x         |               | 120   |    | Doble      |          | Bendiente de revisión           |            |      | Libra    |        |         |           |          |        |
|                         |           |               | 121   |    | Doble      | ×        | Limple                          | 1          | 븠    | Libre    |        |         |           | •        |        |
| linguna                 |           |               | 122   |    | Doble      | ×        | Sucia                           |            | 4    | Estancia |        |         |           |          |        |
| Late Checkout           | X         | 0             | 123   |    | Doble      | ĕ        | Sucia                           |            |      | Estancia |        |         |           |          |        |
| Fa da a                 |           |               | 124   |    | Doble      | ×        | Sucia                           |            |      | Estancia |        |         |           |          |        |
| 9085 T                  |           |               | 125   |    | Doble      |          | Pendiente de renaso             |            |      | Libre    |        |         |           |          |        |
| Entrada prevista        | x         |               | 126   |    | Doble      | - K      | Pendiente de revisión           | ~          | 0    | Libre    |        |         |           |          |        |
| Tordays                 |           |               | 127   |    | Doble      | õ        | Pendiente de revisión           |            | 0    | Libre    |        |         |           |          |        |
| T                       |           | $\sim$        |       |    |            |          |                                 |            |      |          |        |         |           |          |        |

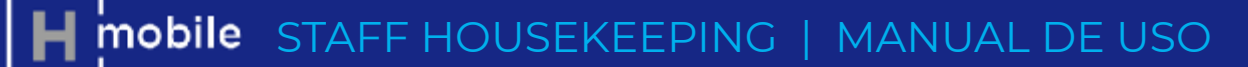

| Utilice el botón der<br>única dependencia | echo del ratón par | a realizar accio | nes sobre una |   |
|-------------------------------------------|--------------------|------------------|---------------|---|
| tado                                      |                    |                  | -             |   |
| cia                                       | *                  |                  | 🗆 Urgente     | 2 |
| tuación                                   |                    |                  | •             |   |
|                                           |                    |                  |               |   |
| Libre E                                   | istancia           |                  |               |   |
| Con salida previst                        | ta                 |                  |               |   |
| Late Checkout                             |                    |                  |               |   |
| Entrada prevista                          |                    |                  |               |   |
| formación de la                           | dependencia        |                  | •             |   |
| coed actual:                              |                    |                  |               |   |
| speci accuai.                             |                    |                  |               |   |
| ning, Peter                               |                    |                  |               |   |
| Idioma:                                   | es                 |                  |               |   |
| Régimen de<br>alojamiento:                | Desayuno           |                  |               |   |
| Entrada:                                  | jueves, 25/04/2    | 019              |               |   |
| Salida prevista:                          | domingo, 28/04     | /2019            |               |   |
| fo Huáspadas                              |                    |                  |               |   |
| o. nuespeues                              |                    |                  |               |   |
| abajos en curso                           | 1                  |                  | -             |   |
| s. Limpieza tras a                        | averia Pendiente   | de atención      | Detalles      |   |
| s NEWCREATET                              | ASK Pendiente      | de atención      | Detalles      |   |
| s NEWCREATET                              | ASK Pendiente      | e de atención    | Detalles      |   |
| s NEWCREATET                              | ASK Pendiente      | de atención      | Detalles      |   |
| s NEWCREATET                              | ASK Pendiente      | de atención      | Detalles      |   |
|                                           |                    |                  |               |   |
| S NEWLAPHIEL                              | ASK Pendiente      | de atención      | Detailes      |   |

NEWCREATETASK Pendiente de atención Detalles

## **1. LISTA de HABITACIONES**

En la lista de habitaciones puedes ver de una manera ágil la situación de todas las habitaciones del hotel. Además de la información relacionada con el estado de limpieza y la ocupación, podrás ver:

## 1.1. Services (Tareas y Peticiones)

Ver si una habitación tiene alguna tarea de Services pendiente. En caso de que haya alguna tarea del departamento de Pisos, el número se muestra en círculo rojo.

## **2. DETALLES y ACCIONES**

Selecciona cualquier habitación, y en la columna de la derecha podrás ver más detalles como el Historial de la Limpieza y Realizar Varias acciones para cambiar el estado de limpieza, la ocupación, marcar late check out, etc.

## **3. FILTRAR**

Filtrar la lista con usando múltiples parámetros para comprender mejor el estado de las diferentes habitaciones.

## **3.1. Agrupar por Partes de Trabajo**

Si tienes un plan de trabajo activo, podrás agrupar la lista por los Partes de Trabajo para ver el progreso individualizado. (Disponible a finales de 2019)

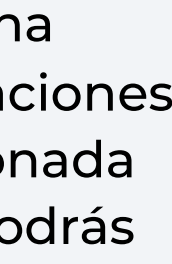

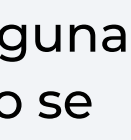

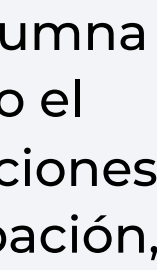

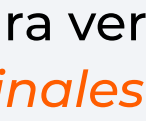

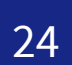

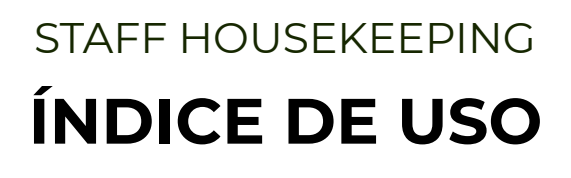

# 0. Configuración

Login
 Planificación y Asignación
 Seguimiento y Validación
 Visión Global del Progreso
 Detalles de Habitaciones
 Análisis de Informes

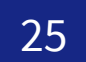

## 6. ANÁLISIS DE INFORMES (Disponible próximamente)

Analiza las estadísticas de tiempos de trabajos de preparación de habitaciones que faciliten planificación futura de recursos.

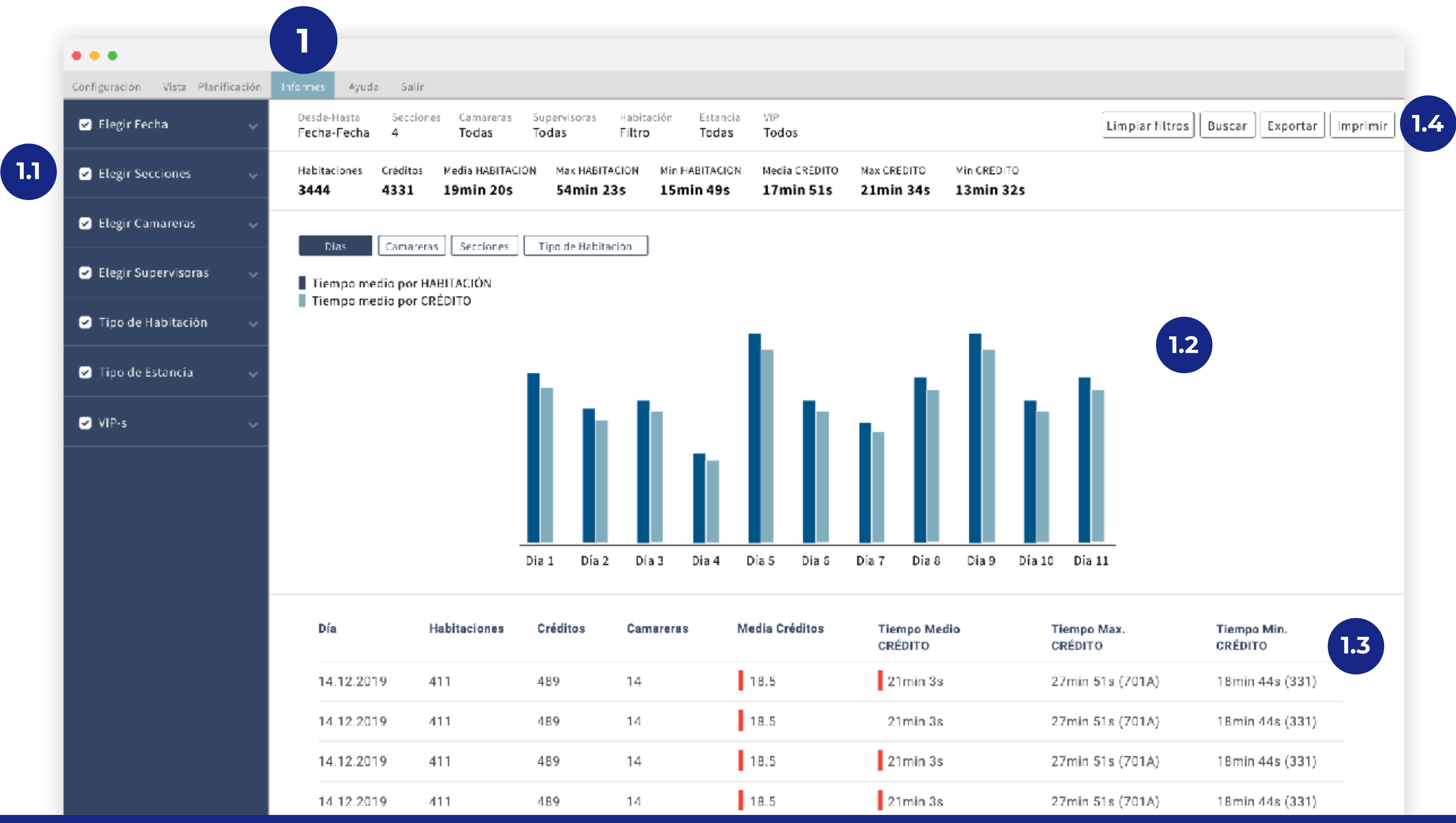

| Tiempo Max.<br>CRÉDITO | Tiempo Min.<br>CRÉDITO | 1.3 |
|------------------------|------------------------|-----|
| 27min 51s (701A)       | 18min 44s (331)        |     |
| 27min 51s (701A)       | 18min 44s (331)        |     |
| 27min 51s (701A)       | 18min 44s (331)        |     |
| 27min 51s (701A)       | 18min 44s (331)        |     |

## **1. INFORMES**

Múltiples tipos de Informes para el análisis de tiempos por Día, por Créditos, por Camareras, por Tipos de Habitación etc...

## 1.1. Filtros

Filtra los resultados con los parámetros que necesites (fecha, camareras, tipo de habitación...)

## 1.2. Resumen

Comprende de un vistazo el resumen de los tiempos.

## 1.3. Detalles

Puedes mirar con más detalles las limpiezas realizadas.

## 1.4. Imprimir / Exportar

Exporta a un excel los resultados para poder analizarlos y combinarlos del modo que necesites.

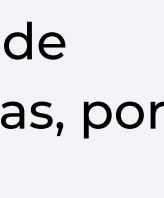

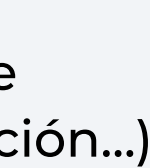

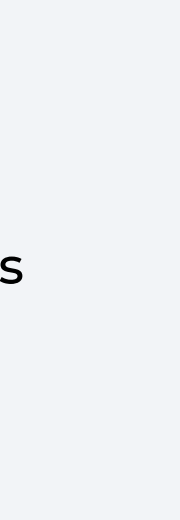

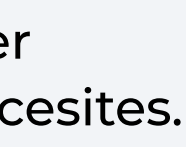

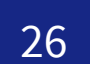

# Ahorro de entre 10% - 15% del tiempo de cada HSK Manager y supervisor por la reducción de llamadas telefónicas, desplazamientos, interrupciones, etc.

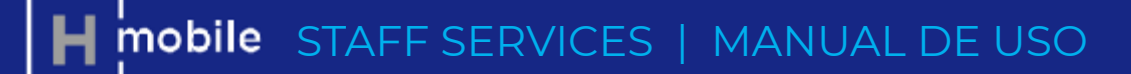

STAFF HOUSEKEEPING

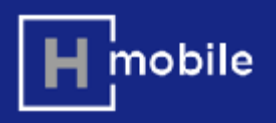

Estoy muy contenta con HMobile Staff HOUSEKEEPING, me ha liberado de trabajo y la comunicación con recepción es mucho más fluida.

> Gobernanta Tryp Jerez

## **Productos HMobile Staff**

Nuestra plataforma HMobile Staff está integrada por **5 módulos** diseñados para mejorar la productividad de los empleados, mejorar las operaciones del Hotel y la satisfacción de los huéspedes.

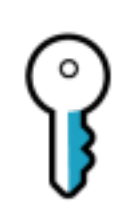

Staff Housekeeping

| - <b>`</b> |  |
|------------|--|
| <u> </u>   |  |
|            |  |
|            |  |

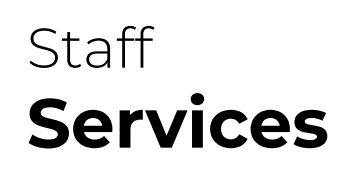

Gestiona, asigna y supervisa con eficacia la limpieza de las habitaciones, reduciendo llamadas y desplazamientos no necesarios.

Responde de manera ágil y coordinada a las peticiones de los huéspedes.

Agiliza la resolución de averías e incidencias.

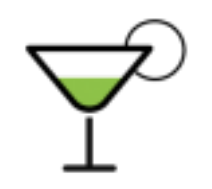

Staff Minibar

Minibares gestionados con eficacia y garantizando su

facturación.

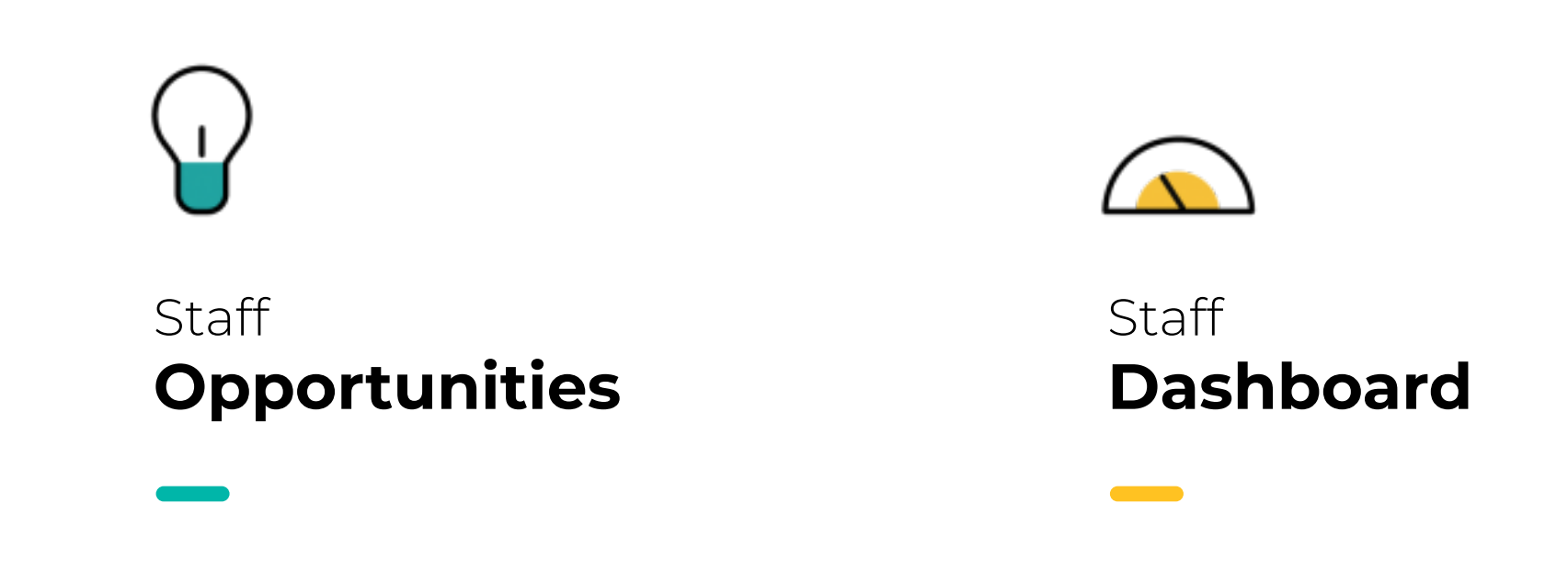

Documenta y analiza las

quejas de tus clientes de

forma ágil y ordenada.

El hotel en la palma de tu mano.

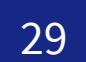

## Connect

# La unión entre sistemas del hotel

El motor de integración entre el PMS y el resto de sistemas del hotel, para hacer llegar a cada sistema y persona la información que necesita en el momento que la necesita y sin complicaciones (instalado en el 90% de los hoteles españoles).

## Internet Manager

# Internet sin complicaciones

Facilita la gestión de la experiencia de conexión a internet de los clientes y evita problemas a los empleados

## **Otros productos HMobile**

## Insights

# **Comprensión global de tus** hoteles

Conocimiento y comprensión de las necesidades de los clientes por Marca, Geografía y Hotel.

Mobilekey

# La llave en el móvil

Integración fácil en APP de huésped para tener la llave en el móvil sea cual sea la marca de la cerradura

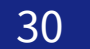

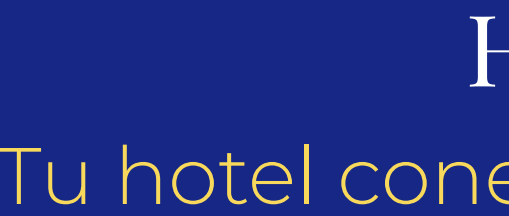

# Si quiere más información Contáctenos

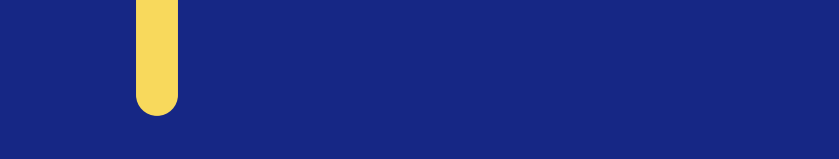

HMobile Tu hotel conectado y bajo control

innovaciones@hmobile.mx

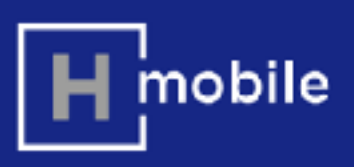